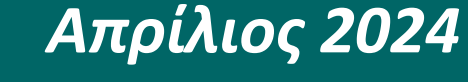

(αρχική έκδοση Δεκέμβριος 2023)

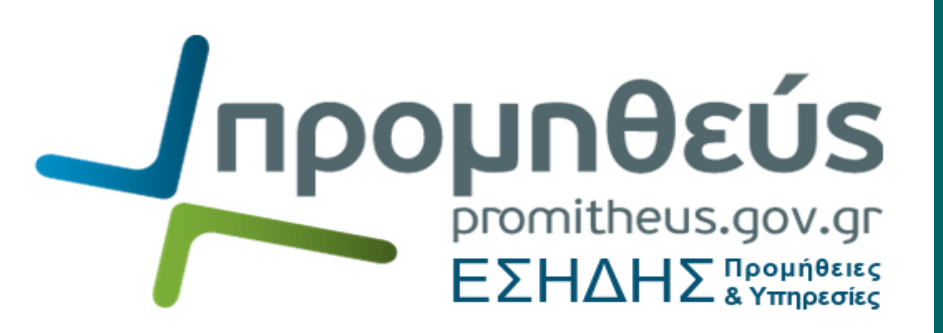

Εκτέλεση ηλεκτρονικών διαδικασιών ανάθεσης μέσω ΕΣΗΔΗΣ Προμηθειών & Υπηρεσιών (Γ)

Πρόσκληση Υποβολής Αιτήσεων Συμμετοχής [πρώτο στάδιο της κλειστής διαδικασίας, της ανταγωνιστικής διαδικασίας με διαπραγμάτευση, του ανταγωνιστικού διαλόγου και της σύμπραξης καινοτομίας (άρθρο 100, παρ.3 v.4412/2016)]

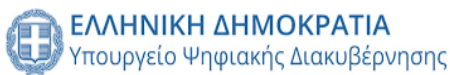

Διεύθυνση Διαχείρισης, Ανάπτυξης & Υποστήριξης ΕΣΗΔΗΣ Τμήμα Υποστήριξης και Εκπαίδευσης Χρηστών ΟΠΣ ΕΣΗΔΗΣ

# Πίνακας περιεχομένων

| Εισα   | ιγωγή           |                                                                                                    |
|--------|-----------------|----------------------------------------------------------------------------------------------------|
| Α.     | Εκτέλ           | εση της διαδικασίας υποβολής αιτήσεων συμμετοχής (RFI)Ξ                                                |
| 1      | . Ενέ<br>3      | ργειες χειριστή Αναθέτουσας Αρχής για την προετοιμασία της αποσφράγισης των Αιτήσεων Συμμετοχής        |
|        | 1.1             | Χορήγηση πρόσβασης στην Επιτροπή Διαγωνισμού στην ηλεκτρονική αίτηση συμμετοχής                        |
|        | 1.2             | Δημιουργία Επιτροπής Διαγωνισμού                                                                       |
|        | 1.3             | Καθορισμός στοιχείων αποσφράγισης Αιτήσεων Συμμετοχής10                                                |
| 2      | . Ενέ<br>14     | ργειες Επιτροπής Διαγωνισμού για την εκτέλεση της αποσφράγισης του φακέλου Αιτήσεων Συμμετοχήα         |
|        | 2.1             | Πρόσβαση στα στοιχεία της αίτησης συμμετοχής14                                                         |
|        | a)              | Προβολή επικοινωνιών αίτησης συμμετοχής16                                                              |
|        | 2.2             | Αποσφράγιση φακέλων Αιτήσεων Συμμετοχής18                                                              |
|        | 2.3             | Προβολή / Επισκόπηση στοιχείων αποσφραγισμένων Αιτήσεων Συμμετοχής                                     |
|        | 2.4             | Σύνταξη και αποστολή Πρακτικού Ελέγχου/Αξιολόγησης22                                                   |
| 3<br>A | . Ενέ<br>ιτήσεω | ργειες χειριστή Αναθέτουσας Αρχής για την δημοσίευση αποτελεσμάτων ελέγχου/αξιολόγησηα<br>ν Συμμετοχής |
|        | 3.1             | Κοινοποίηση Απόφασης (Έγκρισης πρακτικού, επιλογής κ.λ.π.)                                             |
|        | 3.2             | Ενέργεια «Ολοκλήρωση»24                                                                                |
| В.     | Λειτοι          | υργικότητα «Επικοινωνία» Διαγωνιστικών Διαδικασιών25                                                   |
| 1      | . Xpr           | ήση Επικοινωνίας από χειριστή διαγωνιστικών διαδικασιών προς Οικονομικούς Φορείς                       |
| 2      | . Xpr           | ήση Επικοινωνίας από μέλη Συλλογικών Οργάνων Αξιολόγησης / Ελέγχου προς τους χειριστές                 |

## Εισαγωγή

Σκοπός του παρόντος εγχειριδίου είναι να παρέχει αναλυτικές οδηγίες για την ορθή εκτέλεση του πρώτου σταδίου της κλειστής διαδικασίας, της ανταγωνιστικής διαδικασίας με διαπραγμάτευση, του ανταγωνιστικού διαλόγου και της σύμπραξης καινοτομίας κατόπιν αποστολής Πρόσκλησης Υποβολής Αιτήσεων Συμμετοχής (RFI), παρουσιάζοντας τις ενέργειες τόσο από την πλευρά του χειριστή της Αναθέτουσας Αρχής της ηλεκτρονικής διαδικασίας χειριστής ΑΑ) όσο και των μελών του Συλλογικού Οργάνου Αξιολόγησης, ήτοι της Επιτροπής Διαγωνισμού (ΕΔ).

# A. Εκτέλεση της διαδικασίας υποβολής αιτήσεων συμμετοχής (RFI)

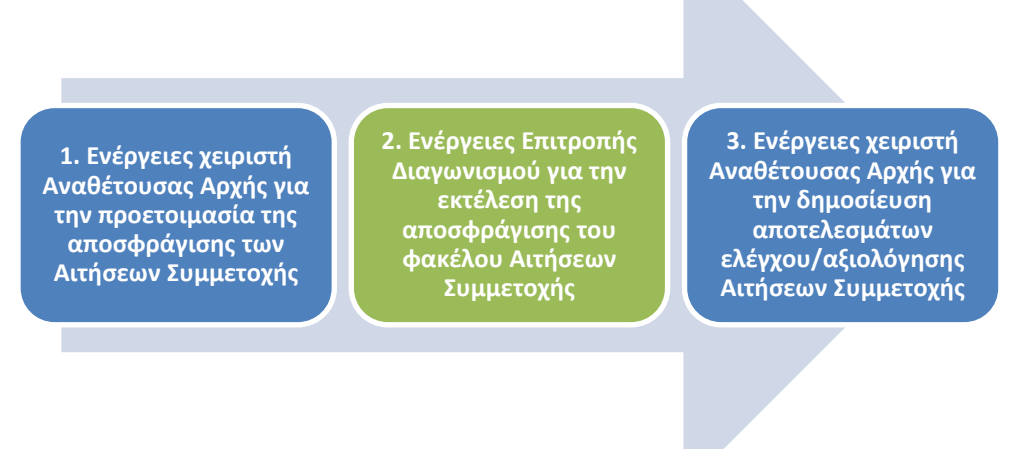

Ροή ενεργειών

# **1.** Ενέργειες χειριστή Αναθέτουσας Αρχής για την προετοιμασία της αποσφράγισης των Αιτήσεων Συμμετοχής

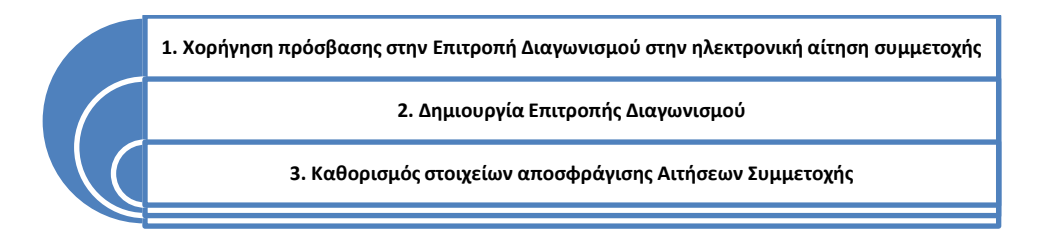

# 1.1 Χορήγηση πρόσβασης στην Επιτροπή Διαγωνισμού στην ηλεκτρονική αίτηση συμμετοχής

Προκειμένου η Επιτροπή να έχει πρόσβαση στην ηλεκτρονική πρόκληση και στα στοιχεία των υποβληθεισών αιτήσεων συμμετοχής, μετά την αποσφράγιση, πρέπει ο χειριστής της ηλεκτρονικής διαγωνιστικής διαδικασίας να χορηγήσει σε κάθε μέλος της Επιτροπής το σχετικό δικαίωμα πρόσβασης. Προς αυτήν την κατεύθυνση, πρέπει να ακολουθηθούν τα παρακάτω βήματα:

 Σε συνέχεια της σύνδεσης στο Σύστημα ως Χειριστής επιλέγεται διαδοχικά από το Βασικό Μενού η διαδρομή «Ηλεκτρονικές Διαγωνιστικές Διαδικασίες (Χειριστής)» ⇒ «Σχεδιασμός και Διαχείριση» ⇒ «Κονσόλα Διαχείρισης», προκειμένου να γίνει ανακατεύθυνση στην κονσόλα διαχείρισης των διαγωνισμών.

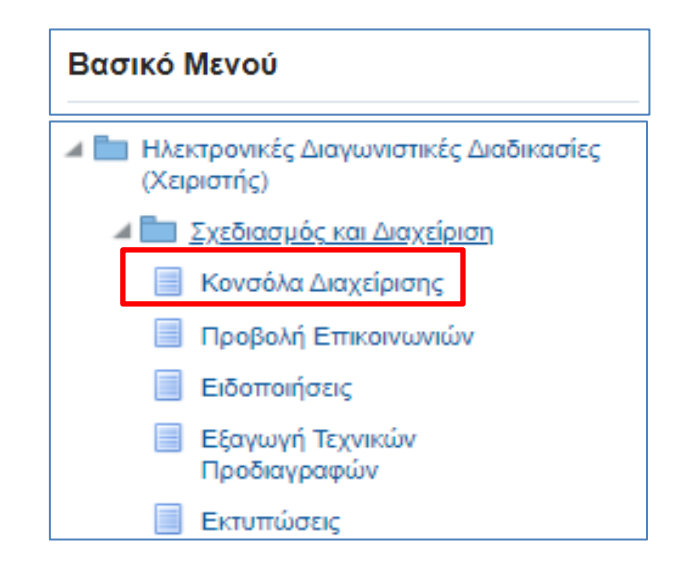

Εικόνα 1: Πλοήγηση στο Βασικό μενού στην Αρχική Σελίδα

 Στην οθόνη της Κονσόλας Διαχείρισης, αναζητείται η διαγωνιστική διαδικασία με την βοήθεια της λειτουργίας «Αναζήτηση δημοσιευμένων διαγωνιστικών διαδικασιών», με τον αριθμό της ηλεκτρονικής πρόκλησης. Ακολούθως επιλέγεται το κομβίο «Εκτέλεση».

| Αναζήτηση δημοσιευμένων δι       | αγωνιστικών διαδικασιών | Αριθμός | ✓ 237184 | Εκτέλεση Σύνθετη αναζι | ϳτηση                     |                     |               |
|----------------------------------|-------------------------|---------|----------|------------------------|---------------------------|---------------------|---------------|
| Δημοσιεύσεις                     |                         |         |          |                        |                           |                     |               |
|                                  |                         |         |          |                        |                           |                     | Πλήρης λίστα  |
| •••                              |                         |         |          |                        |                           |                     |               |
| Α/Α Διαγωνιστικής<br>Διαδικασίας | Συνοπτικός τίτλος       |         | Τύπος    | Υπολειπομ.χρόνος       | Ρόλος Ενεργές<br>υποβολές | Όλες οι<br>υποβολές | Παρακολούθηση |

Εικόνα 2: Αναζήτηση διαγωνιστικής διαδικασίας στην Κονσόλα Διαχείρισης

 Στον πίνακα αποτελεσμάτων της αναζήτησης επιλέγεται η ηλεκτρονική πρόσκληση πατώντας στο σχετικό Α/Α Διαγωνιστικής Διαδικασίας.

| Απλή ανα                          | ιζήτηα | זיק                                                      |                                                                       |                    |                      |                                 |                     |                     |                                                                         |                               |         | Σύν           | νθετη αναζήτηση          |
|-----------------------------------|--------|----------------------------------------------------------|-----------------------------------------------------------------------|--------------------|----------------------|---------------------------------|---------------------|---------------------|-------------------------------------------------------------------------|-------------------------------|---------|---------------|--------------------------|
|                                   |        | ΑλΑ Διαγωνι<br>Π                                         | στικής Διαδικασίας<br>Ιεριγραφή γραμμής<br>Ομάδο<br>Ικονομικός Φορέας | 237184<br>Εκτέλεση | Απαλοιφή             |                                 |                     |                     | Τίτλα<br>Κατηγορ<br>Δημιουργία απ                                       | ος<br>ία<br>τό                |         |               |                          |
| Er @                              |        |                                                          |                                                                       |                    |                      |                                 |                     |                     |                                                                         |                               |         |               |                          |
| Α/Α<br>Διαγωνιστικ<br>Διαδικασίας | ńs     | Συνοπτικός τίτλος 🗠                                      | Τύπος 🛆                                                               | Τίτλος<br>ομάδας 🗠 | . Υπολειπομ.χρόνος 📥 | Καταληκτική ημ/<br>νία υποβολής | Ενεργές<br>υποβολές | Όλες οι<br>υποβολές | - Κατάσταση 🛆                                                           | Δημιουργία<br>από             | Ρόλος 🛆 | Παρακολούθηση | ο δεν έχουν<br>διαβαστεί |
| 237184                            |        | Δοκιμαστική πρόσκληση<br>υποβολής αιτήσεων<br>συμμετοχής | Πρόσκληση<br>Υποβολής<br>Αιτήσεων<br>Συμμετοχής                       |                    | 8 λεπτά              | 26/09/2023 13:00:00             | 2                   | 2                   | Ενεργή διαδικασία προς<br>υποβολή προσφορών<br>(Σφραγισμένες προσφορές) | gs.test.buyer,<br>ESIDIS-0000 | Κάτοχος |               | 0                        |

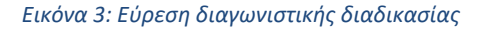

4. Στην οθόνη προβολής των στοιχείων της δημοσιευμένης διαγωνιστικής διαδικασίας από τη λίστα ενεργειών «Ενέργειες», επιλέγεται η ενέργεια «Διαχείριση Χειριστών – Μελών Συλλογικών/Ελεγκτικών Οργάνων» και εκτελείται το κομβίο «Εκτέλεση».

| Πρόσκληση Υποβολής Αίτης            | της Συμμετοχής: 237184                                                            |                                                                                |
|-------------------------------------|-----------------------------------------------------------------------------------|--------------------------------------------------------------------------------|
|                                     | <b>Συμοτητικός τάλος</b> Αργιματικά ποδαγλοση μποβολός απόσεων συμικτουός         | Ενέργειες Διαχείριση Χαριστών - Μελών Συλλογικών/Ελεγκτικών Οργόνων 🗙 Εκτέλεση |
|                                     | Κατάσταση Ενεργή διαβοκαία προς υποβολή προσφορών (Σφραγισμένες                   | Ημ/νία έναρξης υποβολής προσφορών/αιτήσεων συμμετοχής 26/09/2023 12:33:18      |
|                                     | προσφορες) Καταλη<br>Υπολειπομ.χρόνος 00:06:14                                    | ικτική ημερίνία υποβολής προσφορών/αιτήσεων συμμετοχής 26/09/2023 13:00:00     |
| Γενικά Στοιχεία Οικανομική Προσφορά | Ημερομηνίες & Κανόνες Διενέργειας Όροι σύμβασης Προσκειλημένοι Οικονομικοί Φορείς |                                                                                |
|                                     | Αρμόδιος Υπάλληλος gs.test.buyer, ESIDIS-0000                                     | Επίπεδο ασφάλειας Ιεραρχία                                                     |
|                                     | Αιτών gs.test.buyer, ESIDIS-0000                                                  | Κατάσταση έγκρισης Δεν απαιτείται έγκριση                                      |
|                                     | Στυλ Διαδικασίας Τυποποιημένη διαπραγμάτευση                                      | ΕΚΑΑ ΥΠΟΥΡΓΕΙΟ ΑΝΑΠΤΥΞΗΣ                                                       |
|                                     | Στυλ απάντησης Σφραγισμένη                                                        | Ομάδα                                                                          |
|                                     |                                                                                   |                                                                                |

Εικόνα 4: Εκτέλεση ενέργειας προσθήκης χρηστών

5. Στην οθόνη που εμφανίζεται επιλέγεται το εικονίδιο του σταυρού ώστε να γίνει προσθήκη νέου μέλους που θα έχει πρόσβαση στη διαγωνιστική διαδικασία. Στο πεδίο κειμένου που δημιουργείται στη στήλη «Μέλος» πληκτρολογείται το ονοματεπώνυμο του νέου μέλους ή έστω τα πρώτα γράμματα του επωνύμου του, ώστε το Σύστημα να εμφανίσει τις αντίστοιχες επιλογές εγγεγραμμένων μελών και να επιλεγεί ο αντίστοιχος χρήστης. Επιλέγοντας το κομβίο «Εφαρμογή» αποθηκεύονται οι αλλαγές, λαμβάνεται σχετικό μήνυμα επιβεβαίωσης και τα μέλη προστίθενται στην αρχική σελίδα του ηλεκτρονικού διαγωνισμού στην ενότητα «Χειριστές - Μέλη Συλλογικών/Ελεγκτικών Οργάνων».

| Διο  | χείριση Χειριστών          | - Μελών Σ     | υλλογικών/Ελεγκτικών Οργά                  | ίνων (Αίτηση    | για πληροφα    | ορίες 237184) |                                       |                          | Акиро                  | Εφαρμογή  |
|------|----------------------------|---------------|--------------------------------------------|-----------------|----------------|---------------|---------------------------------------|--------------------------|------------------------|-----------|
| Επιλ | ογή μελών: Ειδοποίησ       | n   🕂 …       |                                            |                 |                |               |                                       |                          |                        |           |
|      | *Μέλος 📥                   | Θέση ε        | εργασίας 🛆                                 | Υπεύθ. έγκρισης | Πρόσβαση       | Εργασία       | Ημερομηνία-στόχος                     | Η εργασία ολοκληρώθηκε 🛆 | Τελευταία ειδοποίηση 🛆 | Κατάργηση |
|      | gs.test.buyer, ESIDIS-0000 | Δ/ντης Δ      | Διαχ/σης και Εκτέλεσης Διαγων. Διαδικασιών | ηχσ             | Πλήρης         |               | <u></u>                               |                          |                        |           |
|      | Εκπαιδευόμ                 | <u>,</u> q    |                                            | υχι             | Μόνο προβολή 🗸 |               | i i i i i i i i i i i i i i i i i i i |                          |                        | 2         |
|      | Όνομα ατόμου               | Αριθι         | μός Θέση εργασίας                          | Email           | Τηλέφωνο       |               |                                       |                          |                        |           |
|      | Εκπαιδευόμενος 01, Εκπ1    | -Ονομα 12054  | Δντής Προμ.Ιατρ.Ηλεκτρον.Εξοπλ.& Επι       | στημ.Οργ.       |                |               |                                       |                          |                        |           |
|      | Εκπαιδευόμενος 02, Εκπ2    | -Όνομα 12055  | Δντής Προμ.Μεταφ.Μέσων & Μηχ/κού Ε         | ξοπλ.           |                |               |                                       |                          |                        |           |
|      | Εκπαιδευόμενος 03, Εκπ0    | 3-Όνομα 12056 | δ Δ/ντης Διαχ/σης και Εκτέλεσης Διαγων. Δ  | Διαδικασιών     |                |               |                                       |                          |                        |           |
|      | Εκπαιδευόμενος 04, Εκπ0    | 4-Ονομα 12057 | Υ Δντής Προμ.Τροφίμων, Χημικών, Κλωστ      | /γικών          |                |               |                                       |                          |                        |           |

Εικόνα 5: Αναζήτηση νέου χρήστη

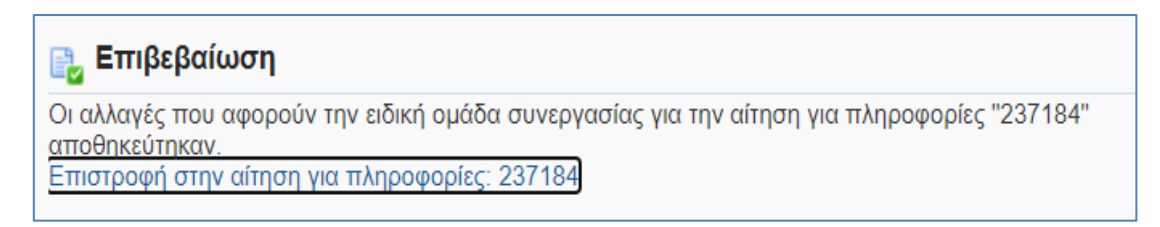

#### Εικόνα 6: Επιβεβαίωση πραγματοποίησης αλλαγών

| Ιρόσκληση Υποβολής Αίτ                   | ησης Συμμετοχής: 237184                                                                                                    |                                             |                         |                                 |                                                  |                                                                      |                    |       |
|------------------------------------------|----------------------------------------------------------------------------------------------------|---------------------------------------------|-------------------------|---------------------------------|--------------------------------------------------|----------------------------------------------------------------------|--------------------|-------|
|                                          |                                                                                                    |                                             |                         |                                 | Ενέργειες Επικο                                  | οινωνία                                                              | ~                  | Εκτέλ |
|                                          | Συνοπτικός τίτλος Δοκιμαστική πρόσκληση υποβολ<br>Κατάσταση Ολοκλήρωση υποβολών (Σφραγι<br>Υπολειπομ.χρόνος Ο δευτερόλεπτα | ής αιτήσεων συμμετοχής<br>σμένες προσφορές) | Ημ/νία<br>Καταληκτική ι | έναρξης υποβα<br>ημερ/νία υποβα | ολής προσφορών/αιτήσεω<br>ολής προσφορών/αιτήσεω | ν συμμετοχής 26/09/2023 12:33:18<br>ν συμμετοχής 26/09/2023 13:00:00 |                    |       |
| <b>Γενικά Στοιχεία</b> Οικονομική Προσφο | ρά <u>Ημερομηνίες &amp; Κανόνες Διενέργειας</u> Όροι σύμβασης                                                              | Προσκεκλημένοι Οικονομικα                   | ί Φορείς                |                                 |                                                  |                                                                      |                    |       |
|                                          | Αρμόδιος Υπάλληλος gs.test.buyer, ESIDIS-0000                                                                              |                                             |                         |                                 | Επίπεδο ασ                                       | φάλειας Ιεραρχία                                                     |                    |       |
|                                          | Arrŵv gs.test.buyer, ESIDIS-0000                                                                                           |                                             |                         |                                 | Κατάσταση έ                                      | γκρισης Δεν απαιτείται έγκριση                                       |                    |       |
|                                          | Στυλ Διαδικασίας Τυποποιημένη διαπραγμάτευσι                                                                               | η                                           |                         |                                 |                                                  | ΕΚΑΑ ΥΠΟΥΡΓΕΙΟ ΑΝΑΠΤΥΞΗΣ                                             |                    |       |
|                                          | Στυλ απάντησης Σφραγισμένη                                                                                                 |                                             |                         |                                 |                                                  | Ομάδα                                                                |                    |       |
|                                          | Αντικειμενό Διαγωνίσμου Δοκιμαστική προσκλήση υπορ                                                                         | σολης αιτησεών συμμετοχής                   |                         |                                 |                                                  |                                                                      |                    |       |
| Χειριστές - Μέλη Συλλογικώ               | ν/Ελεγκτικών Οργάνων                                                                                                    |                                             |                         |                                 |                                                  |                                                                      |                    |       |
|                                          |                                                                                                    |                                             |                         |                                 |                                                  |                                                                      |                    |       |
| Μέλος                                    | Θέση εργασίας                                                                                                    | Υπεύθ. έγκρισης                             | Πρόσβαση                | Εργασία                         | Ημερομηνία-στόχος                                | Η εργασία ολοκληρώθηκε                                               | Τελευταία ειδοποίι | ηση   |
| gs.test.buyer, ESIDIS-0000               | Δ/ντης Διαχ/σης και Εκτέλεσης Διαγων. Διαδικασιών                                                                          | τχσ                                         | Πλήρης                  |                                 |                                                  |                                                                      |                    |       |
|                                          |                                                                                                    |                                             |                         |                                 |                                                  |                                                                      |                    |       |

Εικόνα 7: Ενημέρωση ενότητα Χειριστών – Μελών Συλλογικών/Ελεγκτικών Οργάνων με τους νέους χρήστες

#### Γενικότερα σημειώνεται ότι,

- Επιλέγετε «Πρόσβαση»: Μόνο Προβολή για τους χρήστες (ΑΑ, μέλη Επιτροπών Διαγωνισμού και Ελεγκτικών Φορέων) εφόσον δεν επιθυμείτε ή δεν προβλέπεται να επικοινωνούν μέσω της σχετικής λειτουργικότητας του διαγωνισμού με τους Οικονομικούς Φορείς.
- Επιλέγετε «Πρόσβαση»: Πλήρης για τους χρήστες (ΑΑ, μέλη Επιτροπών Διαγωνισμού και Ελεγκτικών Φορέων) εφόσον επιθυμείτε ή/και προβλέπεται να επικοινωνούν μέσω της σχετικής λειτουργικότητας του διαγωνισμού με τους Οικονομικούς Φορείς.
- Επιλέγετε «Πρόσβαση»: Βαθμολόγηση (ή Πλήρη) για τον χρήστη που θα καταχωρίσει τη βαθμολογία των τεχνικών προσφορών στο διαγωνισμό όταν αυτός εκτελείται με κριτήριο ανάθεσης την πλέον συμφέρουσα προσφορά βάσει βέλτιστης σχέσης ποιότητας-τιμής.
- Χρήστες ακόμη και με «Πλήρη πρόσβαση», δεν δύναται να πραγματοποιήσουν όλες τις ενέργειες που εκτελεί ο χειριστής του διαγωνισμού σε μία ηλεκτρονική διαδικασία. Μόνο ο «Κάτοχος» δηλαδή ο χειριστής του διαγωνισμού, θα λαμβάνει τις ειδοποιήσεις για τα εισερχόμενα μηνύματα των ΟΦ, θα μπορεί να αποκλείει κάποιον ΟΦ, να κατακυρώνει και να δίδει πρόσβαση στο διαγωνισμό σε άλλους χρήστες.

### 1.2 Δημιουργία Επιτροπής Διαγωνισμού

 Σε συνέχεια της σύνδεσης στο Σύστημα ως Χειριστής επιλέγεται διαδοχικά από το Βασικό Μενού μέσω της διαδρομής «Ηλεκτρονικές Διαγωνιστικές Διαδικασίες (Χειριστής)» ⇔ «Προετοιμασία Αποσφράγισης» ⇔ «Επιτροπή Διαγωνισμού», προκειμένου να γίνει ανακατεύθυνση στην οθόνη διαχείρισης των Επιτροπών Διαγωνισμών.

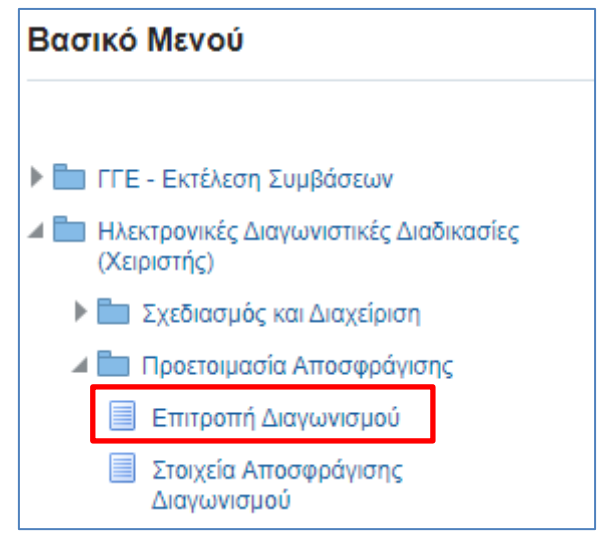

#### Εικόνα 8: Πλοήγηση στο Βασικό μενού στην Αρχική Σελίδα

2. Προκειμένου για την δημιουργία μίας νέας Επιτροπής επιλέγεται το κομβίο «Εισαγωγή».

| πποοπή Διαγωνισμού                  |                     |                |              |           |          |           |            |
|-------------------------------------|---------------------|----------------|--------------|-----------|----------|-----------|------------|
| 🖨 Αρχική σελίδα                     |                     |                |              |           |          |           |            |
| ⊿ Αναζήτηση                         |                     |                |              |           |          |           | Σύνθετη    |
| Όνομα Επιτροπής                     |                     |                |              |           |          |           |            |
| Αναλυτική Περιγραφή                 |                     |                |              |           |          |           |            |
| Ημ/νία Έναρξης 🛛 🖄                  |                     |                |              |           |          |           |            |
| Ημ/νία Λήξης                        |                     |                |              |           |          |           |            |
|                                     |                     |                |              |           |          | Αναζήτηση | Καθαρισμός |
| Προβολή 👻 🖵 📲 Ειστγωγή 🚮 Αποσύνδεση |                     |                |              |           |          |           |            |
| Όνομα Επιτροπής                     | Αναλυτική Περιγραφή | Ημ/via Έναρξης | Ημ/νία Λήξης | Ενημέρωση | Διαγραφή |           |            |

Εικόνα 9: : Εκτέλεση κομβίου «Εισαγωγή» για τη δημιουργία νέας Επιτροπής

3. Στη νέα οθόνη που εμφανίζεται, καταχωρούνται τα στοιχεία της σχετικής Επιτροπής.

| 🔚 Αποθήκευση 🛛 🧊 Αν   | αἰρεση 🛛 🔶 🔶 Επιστροφή                              |              |          |
|-----------------------|-----------------------------------------------------|--------------|----------|
|                       |                                                     |              |          |
| * Όνομα Επιτροπής     | Επιτροπή αποσφράγισης/αξιολόγησης πρόσκλησης 237184 |              |          |
| * Αναλυτική Περιγραφή | Επιτροπή τακτικών μελών διαδικασίας 237184          |              |          |
| * Ημ/νία Έναρξης      | 05/09/2023 11:00 пµ 🛛 🖄                             |              |          |
| * Ημ/νία Λήξης        | 25/10/2024 06:00 μμ                                 |              |          |
|                       |                                                     |              |          |
| 🚽 Εισαγωγή νέου μέλου | ις                                                  |              |          |
| Κωδικός Χρήστη        | Ονοματεπώνυμο                                       | Ονομα χρήστη | Διαγραφή |
| No data to display.   |                                                     |              |          |

Εικόνα 10: Ενημέρωση στοιχείων Επιτροπής Διαγωνισμού

Ειδικότερα:

- Τα πεδία «Όνομα Επιτροπής» και «Αναλυτική Περιγραφή» αποτελούν πεδία ελευθέρου κειμένου.
   Προτείνεται μέρος του πεδίου «Όνομα Επιτροπής» να αποτελεί και ο ΑΑ Διαγωνιστικής Διαδικασίας καθώς αποτελεί μοναδικό αριθμό και κατά συνέπεια στοιχείο που απλουστεύει την αναζήτηση.
- Στο πεδίο «Ημ/νία Έναρξης» καταχωρίζεται η ημερομηνία έκδοσης της Απόφασης συγκρότησης της Επιτροπής Διαγωνισμού.

- Στο πεδίο «Ημ/νία Λήξης» στις περισσότερες περιπτώσεις καταχωρίζεται η κατ' εκτίμηση ημερομηνία που η Επιτροπή Διαγωνισμού θα έχει πραγματοποιήσει την αποσφράγιση της διαγωνιστικής διαδικασίας.
- 4. Για την καταχώρηση των Μελών της Επιτροπής στο Σύστημα, επιλέγεται το κομβίο «Εισαγωγή νέου μέλους» και το εικονίδιο του φακού

| 🚽 Εισαγωγή νέου μέλους |               |              |          |
|------------------------|---------------|--------------|----------|
| Κωδικός Χρήστη         | Ονοματεπώνυμο | Ονομα χρήστη | Διαγραφή |
| <u> </u>               |               |              | X        |
|                        |               |              |          |

Εικόνα 11: Εκτέλεση κομβίου «Εισαγωγή νέου μέλους»

και εμφανίζεται η ακόλουθη οθόνη:

| οιτήρια Αναζήτησης                     |     |           |           |
|----------------------------------------|-----|-----------|-----------|
| Αναζήτηση                              |     |           | Σύνθετη   |
| ζριτήρια αναζήτησης 💿 Όλες 🔘 Οποιοδήπα | 370 |           |           |
| Κωδικός                                | ÷   |           |           |
| οιυνώπατεπώνυμο                        |     |           |           |
| Ονομα εισόδου στην εφαρμογή            |     |           |           |
|                                        |     | Αναζότηση | Каθарити  |
|                                        |     | Avadition | Kuoupiopu |
|                                        |     |           |           |
|                                        |     |           |           |
|                                        |     |           |           |
|                                        |     |           |           |
|                                        |     |           |           |
|                                        |     |           |           |
| Ονομστεπώνυμο                          |     |           |           |

Εικόνα 12: Οθόνη αναζήτησης χρηστών

Στη συνέχεια πραγματοποιείται η αναζήτηση χρηστών του Συστήματος που απαρτίζουν την Επιτροπή με έναν από τους εξής τρόπους:

- **Τρόπος 1:** Στο πεδίο «Κωδικός» αναζητείται, εφόσον είναι γνωστός, ο κωδικός συστήματος του χρήστημέλους της Επιτροπής. Το Σύστημα επιστρέφει στην προηγούμενη οθόνη το σχετικό χρήστη - Μέλος της Επιτροπής.
- **Τρόπος 2:** Εναλλακτικά, πατώντας το κομβίο «Αναζήτηση» υπάρχει η δυνατότητα να αναζητηθεί το μέλος με το όνομα (εισόδου) χρήστη στο Σύστημα.

| ριτήρια Αναζήτησης                                                                                         |    |                               |      |
|----------------------------------------------------------------------------------------------------|----|-------------------------------|------|
| <b>⊿ Αναζήτηση</b>                                                                                         |    | Σύνθε                         | m    |
| Κριτήρια αναζήτησης : 💿 Όλες 🔘 Οποιοδήποι                                                                  | TE |                               |      |
| Κωδικός                                                                                                    | \$ |                               |      |
| Ονουστεπώνμιο                                                                                              |    |                               |      |
|                                                                                                    |    |                               |      |
| ονομα εισουού στην εφαρμογη                                                                                |    |                               |      |
|                                                                                                    |    | ( <u>exceptionen)</u> KaBopia | μός  |
| Ονοματεπώνυμο                                                                                              |    |                               |      |
| Ανεστοπούλου, Μαρία                                                                                        |    |                               | - 2  |
| Apyuph, ka Adavadia                                                                                        |    |                               | -11  |
| Γεωργάς, κος Αναστάσιος                                                                                    |    |                               | -11  |
| Δαλέζιος Κος Αγιλλέας                                                                                      |    |                               | -1   |
| Δαμάσκου, Κα Ελένη                                                                                         |    |                               | -11  |
| Δηλέ, Κα Σταυρούλα                                                                                         |    |                               | - 11 |
|                                                                                                    |    |                               | 18   |
| Δουβίκα, Κα Μαρία                                                                                          |    |                               | -    |
| Δουβίκα, Κα Μαρία<br>ΕΑΑΔΗΣΥ, .                                                                            |    |                               |      |
| Δουβίκα, Κα Μαρία<br>ΕΑΑΔΗΣΥ, .<br>Ευθυμιάδου, Κα Δήμητρα                                                  |    |                               |      |
| Δουβικα, Κα Μαρία<br>ΕΑΛΔΗΣΥ, .<br>Ευθυμιάδου, Κα Δήμητρα<br>Ζωπά, Κα Ακριβή                               |    |                               |      |
| Δουβίκα, Κα Μαρία<br>ΕΑΛΔΗΣΥ, .<br>Ευθυμιάδου, Κα Δήμητρα<br>Ζωτά, Κα Ακριβή<br>Κακούρος, Κος Κωνσταντίνος |    |                               |      |

Εικόνα 13: Εμφάνιση όλων των χρηστών κατόπιν εκτέλεσης του κομβίου «Αναζήτηση»

c. Τρόπος 3: Εναλλακτικά, μπορεί να αναζητηθεί το μέλος της Επιτροπής από την λίστα τιμών του πεδίου «Ονοματεπώνυμο», πληκτρολογώντας το όνομα ή μέρος του ονόματος κάνοντας χρήση του συμβόλου «%», π.χ. ενδεικτικά «Ανδρεόπο%».

| ζριτηρια Αναζητησης                                                                                                    | ×                      |
|----------------------------------------------------------------------------------------------------|------------------------|
| <b>⊿</b> Αναζήτηση                                                                                                    | Σύνθετη                |
| Κριτήρια αναζήτησης 💿 Όλες 🔿 Οποιοδήποτε                                                                                                    |                        |
| Kuδuróc ‡                                                                                                    |                        |
| Ονοματεπώνυμο Ανδρεότιο                                                                                                    |                        |
| Ονομα εισόδου στην εφαρμογή                                                                                                    |                        |
|                                                                                                    | Αναζήτιση Καθαρισμός   |
|                                                                                                    | (makin and (marshoked) |
|                                                                                                    |                        |
|                                                                                                    |                        |
|                                                                                                    |                        |
|                                                                                                    |                        |
|                                                                                                    |                        |
| Όνοματεπώνυμο                                                                                                    |                        |
| 'Ονοματεπώνυμο<br>Ανδρεόπουλος Αντώνιος, Κος ΔΗΜΟΣ ΝΑΥΠΑΚΤΙΑΣ-6706                                                                                                    |                        |
| 'Όνοματεπώνυμο<br>Ανδρεόπουλος Αντώνιος, Κος ΔΗΜΟΣ ΝΑΥΠΑΚΤΙΑΣ-6706<br>Ανδρεόπουλος Γεώργιος, Κος ΑΝΕΞΑΡΤΗΤΗ ΑΡΧΗ ΔΗΜΟΣΙΩΝ ΕΣΟΔΩΝ-0000                                                                                                    |                        |
| Όνοματεπώνυμο<br>Ανδρεόπουλος Αντώνιος, Κος ΔΗΜΟΣ ΝΑΥΓΙΑΚΤΙΑΣ-6706<br>Ανδρεόπουλος Γεώργιος, Κος ΑΝΕΞΑΡΤΗΤΗ ΑΡΧΗ ΔΗΜΟΣΙΩΝ ΕΣΟΔΩΝ-0000<br>Ανδρεόπουλος Δημήτριος, Κος ΔΗΜΟΣ ΑΘΗΝΑΙΩΝ-6514                                                                                                    |                        |
| Όνοματειώνυμο<br>Ανδρεόπουλος Αντώνιος, Κος ΔΗΜΟΣ ΝΑΥΠΑΚΤΙΑΣ-6706<br>Ανδρεόπουλος Γεώργιος, Κος ΔΗΜΟΣ ΝΑΥΠΑΚΤΙΑΣ-6706<br>Ανδρεόπουλος Ηλίος, Κος ΙΔΗΜΟΣ ΑΘΗΝΑΙΩΝ-6514<br>Ανδρεόπουλος Ηλίος, Κος ΠΕΡΙΦΕΡΕΙΑ ΣΤΕΡΕΑΣ ΕΛΥΑΔΟΣ-0392                                                                             |                        |
| Όνοματεπώνυμο<br>Ανδρεόπουλος Αντώνιος, Κος ΔΗΜΟΣ ΝΑΥΠΑΚΤΙΑΣ-6706<br>Ανδρεόπουλος Γεώργιος, Κος ΑΝΕΞΑΡΤΗΤΗ ΑΡΧΗ ΔΗΜΟΣΙΩΝ ΕΣΟΔΩΝ-0000<br>Ανδρεόπουλος Δημήτριος, Κος ΔΗΜΟΣ ΑΘΗΝΑΙΩΝ-6514<br>Ανδρεόπουλος Ηλίος, Κος ΠΕΡΙΦΕΡΙΑ ΣΤΕΡΕΑΣ ΕΛΛΑΔΟΣ-0392<br>Ανδρεόπουλος Πανσγκήπς, Κος ΔΗΜΟΣ ΑΓΙΟΥ ΔΗΜΙΗΤΡΙΟΥ-6507 |                        |

Εικόνα 14: Αναζήτηση χρηστών βάσει ονοματεπωνύμου

Εφόσον εντοπισθεί ο χρήστης του Συστήματος, επιλέγεται για να ενταχθεί στην υπό δημιουργία Επιτροπή στο Σύστημα. Το Σύστημα ανακατευθύνει στην οθόνη δημιουργίας της Επιτροπής. Επαναλαμβάνεται η διαδικασία καταχώρησης και για τους υπόλοιπους χρήστες - μέλη της Επιτροπής. Μία ενδεικτική τελική εικόνα της οθόνης δημιουργίας μίας ΕΔ στο Σύστημα θα μπορούσε να είναι η εξής:

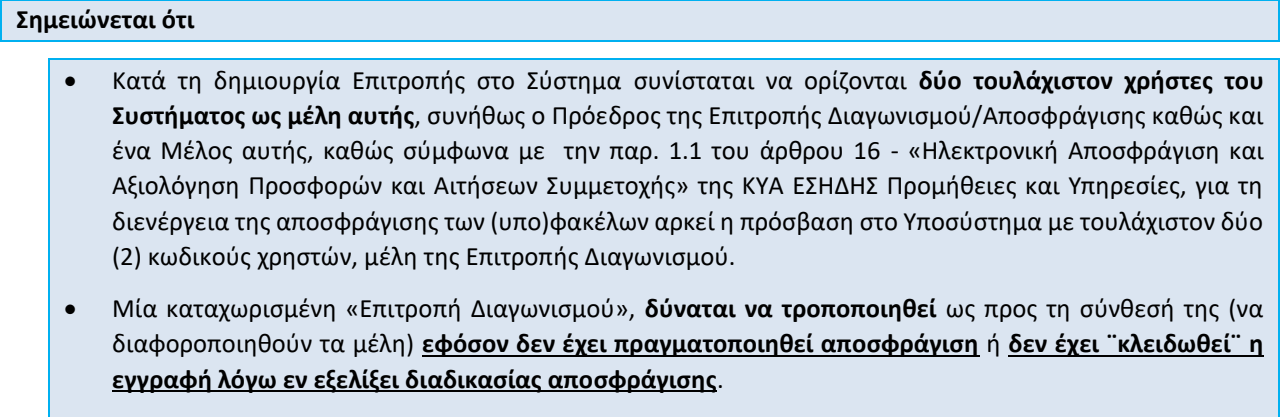

**Προσοχή:** Στην περίπτωση που κάποιο μέλος της Επιτροπής Διαγωνισμού ανοίξει την οθόνη «Αποσφράγιση Διαγωνισμού» και πραγματοποιήσει αποθήκευση, ακόμη και χωρίς να έχει καταχωρήσει κάτι, η διαδικασία αποσφράγισης θεωρείται πως βρίσκεται σε εξέλιξη. Εφόσον, δεν έχει πραγματοποιηθεί αποσφράγιση, η εν λόγω εγγραφή (Αποσφράγιση Διαγωνισμού) δύναται να διαγραφεί ώστε να τροποποιηθεί η «Επιτροπή Διαγωνισμού».

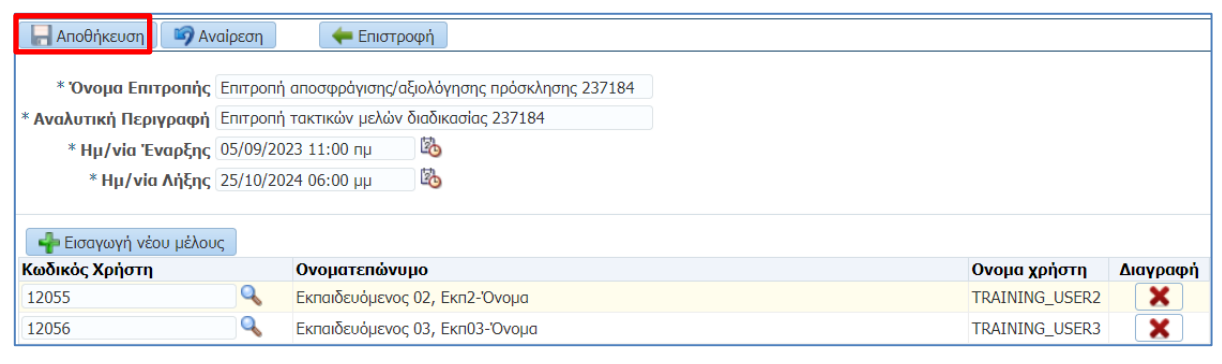

Εικόνα 15: Προεπισκόπηση καρτέλας Επιτροπής Διαγωνισμού

Αποθήκευση

Όταν ολοκληρωθεί η καταχώρηση των στοιχείων της Επιτροπής επιλέγεται το κουμπί προκειμένου να αποθηκευτούν τα δεδομένα και να δημιουργηθεί η Επιτροπή στο Σύστημα, το οποίο θα προβάλει σχετικό μήνυμα για την επιτυχία της ενέργειας αυτής.

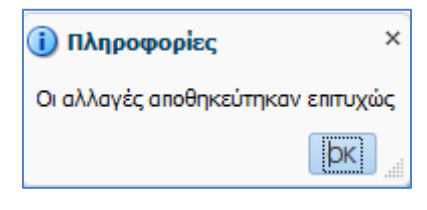

Εικόνα 16: Μήνυμα επιτυχούς αποθήκευσης

#### 1.3 Καθορισμός στοιχείων αποσφράγισης Αιτήσεων Συμμετοχής

 Σε συνέχεια της σύνδεσης στο Σύστημα ως Χειριστής επιλέγετε διαδοχικά από το Βασικό Μενού μέσω της διαδρομής «Ηλεκτρονικές Διαγωνιστικές Διαδικασίες (Χειριστής)» ⇔ «Προετοιμασία Αποσφράγισης» ⇔ «Στοιχεία Αποσφράγισης Διαγωνισμού», προκειμένου να γίνει ανακατεύθυνση στην οθόνη διαχείρισης των συσχετίσεων μίας Επιτροπής του Συστήματος με διαγωνιστικές διαδικασίες και σχετικές αποσφραγίσεις.

| Βασικό Μενού                                          |  |
|-------------------------------------------------------|--|
|                                                       |  |
| ΓΓΕ - Εκτέλεση Συμβάσεων                              |  |
| Ηλεκτρονικές Διαγωνιστικές Διαδικασίες<br>(Χειριστής) |  |
| Σχεδιασμός και Διαχείριση                             |  |
| 🔺 🛅 Προετοιμασία Αποσφράγισης                         |  |
| 📃 Επιτροπή Διαγωνισμού                                |  |
| Στοιχεία Αποσφράγισης<br>Διαγωνισμού                  |  |

Εικόνα 17: Πλοήγηση στο Βασικό μενού στην Αρχική Σελίδα

2. Πατώντας το κομβίο «Εισαγωγή», το Σύστημα ανακατευθύνει στην οθόνη καταχώρησης μίας νέας συσχέτισης μεταξύ Επιτροπής και σχετικών αποσφραγίσεων διαγωνιστικής διαδικασίας.

| 倄 Επιστροφή στην κεντρική σελίδα (Πλοηγός)         |                                          |                                           |                    |
|----------------------------------------------------|------------------------------------------|-------------------------------------------|--------------------|
| 🔺 Αναζήτηση                                        |                                          |                                           |                    |
| Α/Α Συστήματος                                     | <b>Q</b>                                 |                                           |                    |
| Όνομα Επιτροπής Διαγωνισμού (ΕΔ) - Τεχν.           | ٩,                                       |                                           |                    |
| Όνομα Επιτροπής Διαγωνισμού (ΕΔ) - Οικον.          | ٩,                                       |                                           |                    |
|                                                    |                                          |                                           |                    |
|                                                    |                                          |                                           |                    |
| Προβολή 👻 🚽 Εισαγωγή 🔛 Αποσύνδεση                  |                                          |                                           |                    |
| Α/Α Συστήματος Συνοπτικός τίτλος Αρ.<br>Διακήρυξης | Όνομα Επιτροπής Διαγωνισμού (ΕΔ) - Τεχν. | Όνομα Επιτροπής Διαγωνισμού (ΕΔ) - Οικον. | Ενημέρωση Διαγραφή |
| No data to display.                                |                                          |                                           |                    |

Εικόνα 18: Εκτέλεση κομβίου «Εισαγωγή» για τη δημιουργία νέας καρτέλας στοιχείων αποσφράγισης

 Προκειμένου για την καταχώρηση της διαδικασίας αξιοποιείται ο αύξων αριθμός της στο Σύστημα («Α/Α Συστήματος») με έναν από τους εξής τρόπους:

| 🔚 Αποθήκευση 🧊 Αναίρεση 🗧 🖛 Επιστροφή                           |                                                                  |
|-----------------------------------------------------------------|------------------------------------------------------------------|
| * Α/Α Συστήματος                                                |                                                                  |
| Συνοπτικός τίτλος Αρ. Διακήρυξης                                |                                                                  |
| Τίτλος                                                          |                                                                  |
|                                                                 |                                                                  |
| Korrheio guidegrad                                              |                                                                  |
| τρόπος αποσπράγισης                                             |                                                                  |
| τροπος αποσφραγισης                                             |                                                                  |
| Αποσφράγιση Τεχνικών Προσφορών                                  | Αποσφράγιση Οικονομικών προσφορών                                |
| Όνομα Επιτροπής Διαγωνισμού (ΕΔ) - Τεχν. Αναλυτική Περιγραφή ΕΔ | Όνομα Επιτροπής Διαγωνισμού (ΕΔ) - Οικον. Αναλυτική Περιγραφή ΕΔ |
|                                                                 |                                                                  |
| Ημ/νία Αποσφραγίσης                                             | Ημ/νια Αποσφραγισης                                              |
| L.20                                                            |                                                                  |
|                                                                 | <i>"</i>                                                         |
| Κωδικός Χρήστη Ονομα χρήστη Ονοματεπώνυμο                       | Κωδικός Χρήστη Ονομα χρήστη Ονοματεπώνυμο                        |
| No data to display.                                             | No data to display.                                              |
|                                                                 |                                                                  |
|                                                                 |                                                                  |
| * Χρονικό Περιθώριο (σε λεπτά) 300                              |                                                                  |
|                                                                 |                                                                  |

Εικόνα 19: Κενή καρτέλα στοιχείων αποσφράγισης – συμπλήρωση πεδίου Α/Α Συστήματος

- Τρόπος 1: Πληκτρολογείται ο αύξων αριθμός στο πεδίο «Α/Α Συστήματος» και αμέσως εκτελείται το πλήκτρο «Tab» ή «Enter» στο πληκτρολόγιο για να ενταχθούν τα στοιχεία της ηλεκτρονικής πρόσκλησης στην φόρμα καταχώρησης.
- Τρόπος 2: Επιλέγεται το εικονίδιο αναζήτησης στοιχείων («μεγεθυντικός φακός») για το πεδίο «Α/Α Συστήματος» και εμφανίζεται η ακόλουθη οθόνη. Στο πεδίο «Α/Α Συστήματος» καταχωρείται ο σχετικός Α/Α Συστήματος της ηλεκτρονικής πρόκλησης και στη συνέχεια επιλέγεται «Αναζήτηση». Το Σύστημα επιστρέφει τον ΑΑ Συστήματος και τον Συνοπτικό Τίτλο/Αριθ. Διακήρυξης της ηλεκτρονικής πρόσκλησης. Επιλέγεται η πρόσκληση για να καταχωρηθούν τα στοιχεία της στην φόρμα καταχώρησης.

| Κριτήρια Αναζήτησης |                       |                              |           | ×          |
|---------------------|-----------------------|------------------------------|-----------|------------|
| 🗖 Αναζήτηση         |                       |                              |           | Σύνθετη    |
| Α/Α Συστήματος      | 237184                |                              |           |            |
| Αριθμός Διακήρυξης  |                       |                              |           |            |
| Περιγραφή           |                       |                              |           |            |
|                     |                       |                              | Αναζήτηση | Καθαρισμός |
|                     |                       |                              |           |            |
|                     |                       |                              |           |            |
|                     |                       |                              |           |            |
|                     |                       |                              |           |            |
|                     |                       |                              |           |            |
| Α/Α Συστήματος      | Αριθμός Διακήρυξης    |                              |           |            |
| 237184              | Δοκιμαστική πρόσκληση | υποβολής αιτήσεων συμμετοχής |           |            |

Εικόνα 20: Αναζήτηση διαδικασίας βάσει αύξοντος αριθμού

Πλέον, έχουν καταχωρηθεί τα στοιχεία της πρόσκλησης. Το πλαίσιο με τίτλο «Αποσφράγιση Τεχνικών Προσφορών» είναι ανενεργό καθώς πραγματοποιείται από την επιτροπή μόνο μία αποσφράγιση. Για το λόγο αυτό συμπληρώνονται τα στοιχεία μόνο στη δεξιά πλευρά («Αποσφράγιση Οικονομικών Προσφορών») της ηλεκτρονικής φόρμας. 4. Στο πεδίο «Όνομα Επιτροπής Διαγωνισμού (ΕΔ) - Οικον. Αναλυτική Περιγραφή ΕΔ» αναζητείται με κατάλληλη περιγραφή, μέσα από τον «μεγεθυντικό φακό» και τη νέα φόρμα που ανοίγει, και επιλέγεται η Επιτροπή που δημιουργήθηκε σε προηγούμενο βήμα. Το Σύστημα επιστρέφει το όνομα, την αναλυτική περιγραφή της και τα μέλη αυτής.

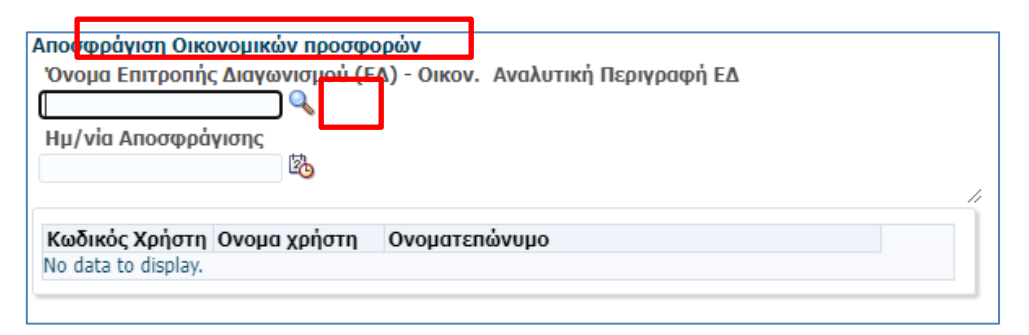

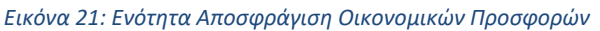

| Κριτήρια Αναζήτησης    |                                                                    |           |            |
|------------------------|--------------------------------------------------------------------|-----------|------------|
| ⊿ Αναζήτηση            |                                                                    |           | Σύνθετη    |
| Κριτήρια αναζήτησης (  | Όλες 🔿 Οποιοδήποτε                                                 |           |            |
| Λίστα Αποσφοάνισης     |                                                                    |           |            |
| Περιγραφή 2            | 37184                                                              |           |            |
|                        | [                                                                  | Αναζήτηση | Καθαρισμός |
|                        |                                                                    |           |            |
|                        |                                                                    |           |            |
|                        |                                                                    |           |            |
|                        |                                                                    |           |            |
|                        |                                                                    |           |            |
| Λίστα Αποσφράγισης     | Περιγραφή                                                          |           |            |
| Επιτροπή αποσφράγισης/ | Επιτροπή τακτικών μελών διαδικασίας 237184 (05/09/2023-25/10/2024) |           |            |

Εικόνα 22: Αναζήτηση επιτροπής βάσει περιγραφής

| Όνομα Επιτροπή<br>Επιτροπή αποσφρά<br>Ημ/νία Αποσφρά | ς Διαγωνισμού (Ε/<br>γισης/αξ<br>γισης | <ul> <li>Δ) - Οικον. Αναλυτική Περιγραφή ΕΔ</li> <li>Επιπροπή τακτικών μελών διαδικασίας 237184<br/>(05/09/2023-25/10/2024)</li> </ul> |  |
|------------------------------------------------------|----------------------------------------|----------------------------------------------------------------------------------------------------|--|
|                                                      | -0                                     |                                                                                                    |  |
| Κωδικός Χρήστη                                       | Ονομα χρήστη                           | Ονοματεπώνυμο                                                                                                    |  |
| <b>Κωδικός Χρήστη</b><br>12056                       | <b>Ονομα χρήστη</b><br>TRAINING_USER3  | <b>Ονοματεπώνυμο</b><br>Εκπαιδευόμενος 03, Εκπ03-Όνομα                                                                                 |  |

Εικόνα 23: Αυτόματη συμπλήρωση μελών Επιτροπής

5. Στο πεδίο «Ημ/νία Αποσφράγισης» καταχωρίζεται η ημέρα και ώρα της αποσφράγισης του φακέλου Δικαιολογητικών Συμμετοχής, όπως αναφέρεται στους όρους της Διακήρυξης. Επιλέγεται το εικονίδιο του ημερολογίου προκειμένου στο αναδυόμενο παράθυρο να καταχωρηθεί η ακριβής ημερομηνία και ώρα.

|                                                            | Αποσφράγιση Οικονομικών προσφορών<br>Όνομα Επιτροπής Διαγωνισμού (ΕΔ) - Οικον. Αναλυτική Περιγραφή ΕΔ<br>Επιτροπή αποσφράγιση/αξ Επιτροπή τακτικών μελών διαδικασίας 237184<br>Ημ/νία Αποσφράγισης |                                                            |                                                            |                                                |                                 |                                         |                                                                                                   |  |  |  |  |  |
|------------------------------------------------------------|----------------------------------------------------------------------------------------------------|------------------------------------------------------------|------------------------------------------------------------|------------------------------------------------|---------------------------------|-----------------------------------------|---------------------------------------------------------------------------------------------------|--|--|--|--|--|
| <b>Επιλογή τ</b><br>ΔΕΥ<br>28<br>4<br>11<br>18<br>25<br>09 | 1μερο<br>1 Σεπ<br>TPI<br>29<br>5<br>12<br>19<br>26<br>:                                                                                                    | μηνίαα<br>τέμβρι<br>ΤΕΤ<br>30<br>6<br>13<br>20<br>27<br>00 | και ώς<br>ος Υ<br>ΠΕΜ<br>31<br>7<br>14<br>21<br>28<br>: [] | 202<br>□AP<br>1<br>8<br>15<br>22<br>29<br>00 € | 3 C<br>ΣΑΒ 2 9 16 23 30<br>ο ημ | КҮР<br>3<br>10<br>17<br>24<br>1<br>О µµ | ήστη Ονοματεπώνυμο<br>USER3 Εκπαιδευόμενος 03, Εκπ03-Όνομα<br>USER2 Εκπαιδευόμενος 02, Εκπ2-Όνομα |  |  |  |  |  |

Εικόνα 24: Συμπλήρωση ημερομηνίας και ώρας αποσφράγισης

6. Στο πεδίο «Χρονικό Περιθώριο (σε λεπτά)» καταχωρίζεται ένα εύλογο χρονικό διάστημα 2-3 ωρών (120-180 σε λεπτά). Επισημαίνεται ότι για την αποσφράγιση απαιτούνται λίγα λεπτά, για λόγους ασφαλείας καταχωρίζεται μεγαλύτερος χρόνος, <u>πάντοτε όμως δεν θα πρέπει το χρονικό περιθώριο να αλλάζει την</u> ημέρα της προγραμματισμένης αποσφράγισης, η οποία αποτελεί όρο της Διακήρυξης.

Η τελική μορφή της ηλεκτρονικής φόρμας θα μπορούσε να είναι η ακόλουθη:

| 🔚 Αποθήκευση 🛛 🧊 Αναίρεση                                                              | 🖛 Επιστροφή                                           |                                                                                                    |
|----------------------------------------------------------------------------------------|-------------------------------------------------------|----------------------------------------------------------------------------------------------------|
|                                                                                        |                                                       |                                                                                                    |
| Α/Α Συστήματος                                                                         | 237184                                                |                                                                                                    |
| Συνοπτικός τίτλος Αρ. Διακήρυξης                                                       | Δοκιμαστική πρόσκληση υποβολής αιτήσεων συμι          |                                                                                                    |
| Τίτλος                                                                                 | Δοκιμαστική πρόσκληση υποβολής αιτήσεων<br>αυμμετοχής |                                                                                                    |
| Κριτήριο ανάθεσης                                                                      | Μόνο βάσει τιμής ή κόστους                            |                                                                                                    |
| Τρόπος αποσφράγισης                                                                    | Μίας Φάσης                                            |                                                                                                    |
| Αποσφράγιση Τεχνικών Προσφορώ<br>Όνομα Επιτροπής Διαγωνισμού (Ε<br>Ημ/νία Αποσφράγισης | ίν<br>ΞΔ) - Τεχν. Αναλυτική Περιγραφή ΕΔ              | Αποσφράγιση Οικονοιμικών προσφορών           Όνομα Επιτροπής Δλιγκονισμού (EΔ) · Ο Ικον. Αναλιστική Περιγραφή ΕΔ           Επιτροπή ποσφράγισης/α         Επιτροπή τωστικών μελών διαδικασίας 237184           Ημ/νία Αποσφράγισης         (05/09/2023-25/10/2024)           28/9/2023 9:00 nµ         Φ |
| Κωδικός Χρήστη Ονομα χρήστη<br>No data to display.                                     | Ονοματεπώνυμο                                         | Κωδικός Χρήστη Ονομα χρήστη Ονοματεπώνυμο         Ονοματεπώνυμο           12056         ΤRAINING_USER3         Εκπαιδανάμενος (3, Εκπαι3-Όνομα           12055         TRAINING_USER2         Εκπαιδανάμενος 02, Εκπ2-Όνομα                                                                              |
| * Χρονικό Περιθώριο (σε λεπτά) 1                                                       | 80                                                    |                                                                                                    |

Εικόνα 25: Προεπισκόπηση καταχωρήσεων καρτέλας Στοιχείων Αποσφράγισης

Με την ολοκλήρωση της καταχώρησης των στοιχείων αποσφράγισης επιλέγετε το κουμπί προκειμένου να αποθηκευτούν τα δεδομένα και να προβληθεί σχετικό μήνυμα για την επιτυχία της ενέργειας αυτής.

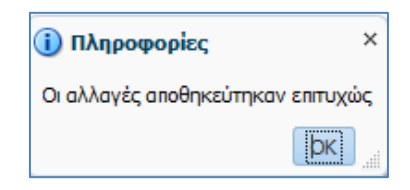

Εικόνα 26: Μήνυμα επιτυχούς αποθήκευσης

**2.** Ενέργειες Επιτροπής Διαγωνισμού για την εκτέλεση της αποσφράγισης του φακέλου Αιτήσεων Συμμετοχής

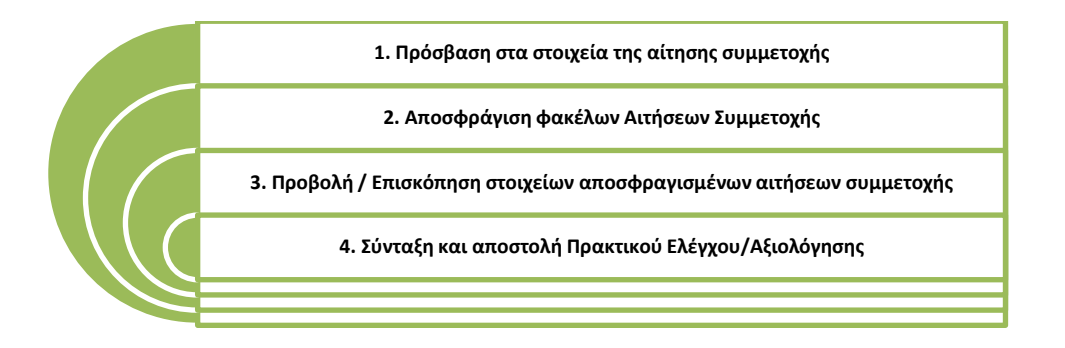

### 2.1 Πρόσβαση στα στοιχεία της αίτησης συμμετοχής

Συνιστάται, η Επιτροπή Διαγωνισμού πριν προχωρήσει στην αποσφράγιση του φακέλου των αιτήσεων συμμετοχής να την αναζητήσει ώστε να δει τα συνημμένα έγγραφα αυτής, τις τυχόν επικοινωνίες που έχουν πραγματοποιηθεί και το σύνολο των αιτήσεων συμμετοχής που έχουν υποβληθεί.

 Σε συνέχεια της σύνδεσης στο Σύστημα ως μέλος ΕΔ επιλέγεται διαδοχικά από το Βασικό Μενού η διαδρομή «Ηλεκτρονικές Διαγωνιστικές Διαδικασίες (Συλλογικό Όργανο Αξιολόγησης)» «Αξιολόγηση» «Κονσόλα Διαχείρισης», προκειμένου να γίνει ανακατεύθυνση στην κονσόλα διαχείρισης των διαγωνισμών.

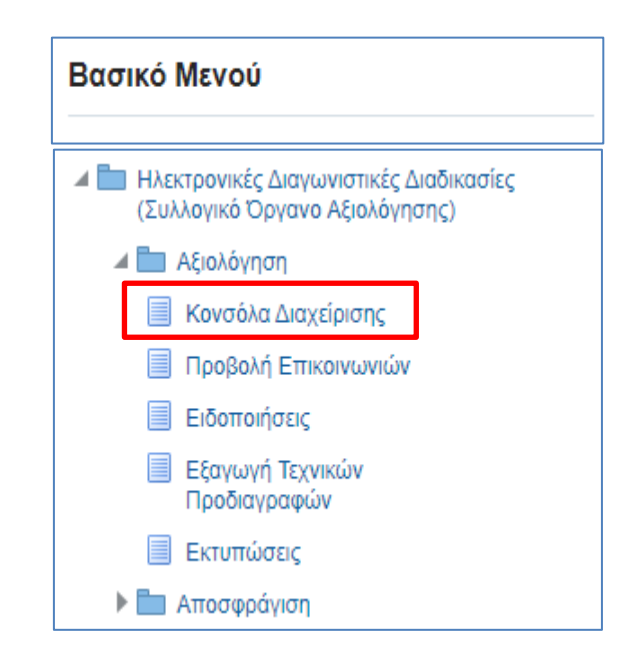

Εικόνα 27: Πλοήγηση στο Βασικό μενού Συλλογικού Οργάνου στην Αρχική Σελίδα

2. Στην οθόνη της Κονσόλας Διαχείρισης, αναζητείται η διαγωνιστική διαδικασία με την βοήθεια της λειτουργίας «Αναζήτηση δημοσιευμένων διαγωνιστικών διαδικασιών», είτε με τον Αριθμό του διαγωνισμού (ήτοι τον Α/Α Διαγωνιστικής Διαδικασίας) είτε με τον τίτλο διαγωνισμού. Ακολούθως επιλέγεται το κουμπί «Εκτέλεση».

| Αναζήτηση δημοσιευμένων διαγωνιστικών διαδικασιών |                   | Αριθμός 💊 | 237184 | Εκτέλεση Σύνθει | η αναζήτηση |                       |                     |               |
|---------------------------------------------------|-------------------|-----------|--------|-----------------|-------------|-----------------------|---------------------|---------------|
| Δημοσιεύσεις                                      |                   |           |        |                 |             |                       |                     |               |
|                                                   |                   |           |        |                 |             |                       |                     | Πλήρης λίστα  |
| •••                                               |                   |           |        |                 |             |                       |                     |               |
| Α/Α Διαγωνιστικής<br>Διαδικασίας                  | Συνοπτικός τίτλος |           | Τϋπος  | Υπολειπομ.)     | ρόνος Ρόλο  | ς Ενεργές<br>υποβολές | Όλες οι<br>υποβολές | Παρακολούθηση |

Εικόνα 28: Αναζήτηση Αίτησης Συμμετοχής στην Κονσόλα Διαχείρισης Συλλογικού Οργάνου Αξιολόγησης

 Στον πίνακα αποτελεσμάτων της αναζήτησης επιλέγεται η αίτηση συμμετοχής πατώντας στο σχετικό Α/Α Διαγωνιστικής Διαδικασίας.

| Απλή αν                                                                                                    | αζήτης     | τη                                                       |                                                 |                    |                    |                                 |                     |                     |                                                                         |                               |           | Σύν           | θετη αναζήτηση                        |
|----------------------------------------------------------------------------------------------------|------------|----------------------------------------------------------|-------------------------------------------------|--------------------|--------------------|---------------------------------|---------------------|---------------------|-------------------------------------------------------------------------|-------------------------------|-----------|---------------|---------------------------------------|
| Α/Α Διαγωνιστικής Διαδικασίας 237184 Τίτλος<br>Περιγραφή γρομμής Κατηγορία<br>Ομάδα Δημιουργία από<br>Οικονομικός Φορίας<br>Εκτέλκση Απαλοιφή |            |                                                          |                                                 |                    |                    |                                 |                     |                     |                                                                         |                               |           |               |                                       |
| E /                                                                                                    |            |                                                          |                                                 |                    |                    |                                 |                     |                     |                                                                         |                               |           |               |                                       |
| Α/Α<br>Διαγωνιστι<br>Διαδικασία                                                                                                    | κής ∠<br>ς | Συνοπτικός τίτλος 🗠                                      | Τύπος 🗠                                         | Τίτλος<br>ομάδας 🗠 | Υπολειπομ.χρόνος 📥 | Καταληκτική ημ/<br>νία υποβολής | Ενεργές<br>υποβολές | Όλες οι<br>υποβολές | - Κατάσταση 🗠                                                           | Δημιουργία<br>από             | 🗅 Ρόλος 🛆 | Παρακολούθηση | Μηνύματα πο<br>δεν έχουν<br>διαβαστεί |
| 237184                                                                                                    |            | Δοκιμαστική πρόσκληση<br>υποβολής αιτήσεων<br>συμμετοχής | Πρόσκληση<br>Υποβολής<br>Αιτήσεων<br>Συμμετοχής |                    | 8 λεπτά            | 26/09/2023 13:00:00             | 2                   | 2                   | Ενεργή διαδικασία προς<br>υποβολή προσφορών<br>(Σφραγισμένες προσφορές) | gs.test.buyer,<br>ESIDIS-0000 | Κάτοχος   |               | 0                                     |

Εικόνα 29: Εύρεση Αίτησης Συμμετοχής - Συλλογικό Όργανο Αξιολόγησης

- 4. Στην οθόνη προβολής των στοιχείων της αίτησης
  - a. και στην περιοχή «Σημειώσεις και συνημμένα» είναι προσβάσιμα τα έγγραφα της διαδικασίας

| Σημειώσεις                        | και συνημμένα   |         |                   |                                                                    |                     |                       |           |          |  |  |  |  |
|-----------------------------------|-----------------|---------|-------------------|--------------------------------------------------------------------|---------------------|-----------------------|-----------|----------|--|--|--|--|
| Σημείωση προς Οικονομικούς Φορείς |                 |         |                   |                                                                    |                     |                       |           |          |  |  |  |  |
| Ακολουθία 🗠                       | Τίτλος 🛆        | Τύπος 🛆 | Περιγραφή 🛆       | Κατηγορία 🛆                                                        | Τελ.ενημέρωση από 🛆 | Τελευταία ενημέρωση 🛆 | Ενημέρωση | Διαγραφή |  |  |  |  |
| 10                                | test1           | Αρχείο  | 2019-11-14 08:35: | Πρόσβαση από τους επιλεγμένους ΟΦ                                  | GS.TEST.BUYER       | 27/04/2023            | Ì         | Î        |  |  |  |  |
| 10                                | Αρχειο_1        | Αρχείο  | 2019-11-14 08:35: | Πρόσβαση από τους επιλεγμένους ΟΦ                                  | GS.TEST.BUYER       | 22/09/2023            | 0         | Î        |  |  |  |  |
| 10                                | test2           | Αρχείο  | 2019-11-14 08:35: | Πρόσβαση από όλους τους Συνημμένα σχετιζόμενης εγγραφής του portal | GS.TEST.BUYER       | 11/05/2023            | 0         | Î        |  |  |  |  |
| 20                                | Αρχειο_2        | Αρχείο  | 2019-11-14 08:35: | Πρόσβαση από τους επιλεγμένους ΟΦ                                  | GS.TEST.BUYER       | 22/09/2023            | 0         | Î        |  |  |  |  |
| 20                                | test            | Αρχείο  | test              | Διάφορα                                                            | GS.TEST.BUYER       | 19/09/2023            | 0         | Î        |  |  |  |  |
| 30                                | Συμπιεσμένα_αρχ | Αρχείο  | 2023-09-15 11:15: | Πρόσβαση από τους επιλεγμένους ΟΦ                                  | GS.TEST.BUYER       | 22/09/2023            | 1         | Î        |  |  |  |  |
| 30                                | TESTKAT1        | Αρχείο  | 2019-11-14 08:35: | Διάφορα                                                            | GS.TEST.BUYER       | 19/09/2023            | Ì         | Î        |  |  |  |  |

Εικόνα 30: Σημειώσεις και συνημμένα

b. Από το μενού «Ενέργειες», επιλέγεται η ενέργεια «Επικοινωνία» και πραγματοποιείται πρόσβαση στα μηνύματα που ανταλλάχθηκαν (για την πρόσβαση στο σύνολο των μηνυμάτων βλ.
 a) Προβολή επικοινωνιών)

| Αιτήματα <b>Κονσόλα</b>          | Διαχείρισης                                                                                                    |                                                                                                    |                                                                            |                                                                                                    |                                                                             |                                       |                       |          |
|----------------------------------|----------------------------------------------------------------------------------------------------|----------------------------------------------------------------------------------------------------|----------------------------------------------------------------------------|----------------------------------------------------------------------------------------------------|-----------------------------------------------------------------------------|---------------------------------------|-----------------------|----------|
| Κονσόλα Διαχείρισης<br>Πρόσκληση | ; > Απλή αναζήτηση ><br>Υποβολής Αίτησης Συμμετοχ                                                                                      | (ής: 237184                                                                                                    |                                                                            |                                                                                                    |                                                                             |                                       |                       |          |
| Γενικά Στοινεία                  | Συνοπτικός τίτλος<br>Κατάσταση<br>Υπολειτιομ.χρόνος<br>Οικονομική Ποσσιασαά Ημεροιμηγίες & Κά                                          | Δοκυραστική πρόσκληση υποβολής απήσεων συμμετα<br>ΝΟ MESSAGE FORMED YET FOR THIS AUCTION<br>0 δευτερόλεπτα<br>ανόνες Διενέρνειας Όροι σύμβασης Προσκεκλημέ                                        | Ενέργει<br>χής<br>Ημ/νία ένα<br>Καταληκτική ημει<br>νοι Οικογουικοί Φορείς | Ανάλυση κατά απάντηση<br>Ανάλυση κατά απάντηση<br>Προβολή και συγκρπική ανάλ<br>Ανάλυση κατά υπολογιστικό<br>Εφαρμογή αποτελεσμάτων α<br>Επικαινωνία<br>Προβολή υποριγρά μυποβολή | λυση υποβολών (<br>φύλλο<br>ποκλεισμού                                      | ίάσει βαθμολογίας τεχνικής            | <b>ν</b><br>προσφοράς | Εκτέλεση |
|                                  | Αρμόδιος Υπάλληλος<br>Απτών<br>Στυλ Διαδικασίας<br>Στυλ απάντησης<br>Επίπεδο ασφάλειας<br>Κατάσταση ξακρισης<br>Αντικέιμενο Δαγαγουτομ | gs test buyer, ESIDIS-0000<br>gs test buyer, ESIDIS-0000<br>Τυποποιημένη διαπραγιμάτευση<br>Σφραγισμένη<br>Ιεροργία<br>Δεν απαιτέτιται έγκριση<br>ού Δοκυμαστική πρόσκληση υποβολής αιτήσεων συμμ | Ημερομηνία δημα<br>Δημοσί<br>ετοχής                                        | Προβολή ανοραστή με δυνατ<br>Προβολή ανοραστή με δυνατ<br>Προβολή προμηθειτή με δυ<br>Διαχείριση Χειριστών - Μελώ<br>Διαχείριση Βαθμολόγησης<br>στίε<br>Προβολή ιστορικού υποβολή | ις<br>τότ.εκτύπωσης<br>νατότητα εκτύπω<br>ιν Συλλογικών/Ελ<br>ις εκπροσώπου | σης<br>εγκτικών Οργάνων<br>φορεων απο | Σ                     |          |
| Μηνύματα<br>Νέο μήνυμα   •••     | •                                                                                                    |                                                                                                    |                                                                            |                                                                                                    |                                                                             |                                       |                       |          |
| Θέμα 📥                           | Μήνυμα                                                                                                    | Κατάστα                                                                                                    | ση Δ Αποσ                                                                  | ολέας 🗠                                                                                                    | Εταιρεία 🛆                                                                  | Ημ/νία 🗠                              | Συνημμένα             | Απάντηση |
| Δικαιολογητικά προσυ             | υρινού α Επισυνάπτονται τα δικαιολο                                                                                                    | ογητικά κατακύρωσης Δεν έχει γί                                                                                                    | ει ανάγνωση vendor                                                         | 01, vendor01                                                                                                    | vendor01                                                                    | 15/09/2023 11:16:03                   | 6                     | Q,       |

Εικόνα 31: Προβολή επικοινωνιών

Ανάγνωση

c. Από το μενού «Ενέργειες», επιλέγεται η ενέργεια «Προβολή ιστορικού υποβολής» και πραγματοποιείται πρόσβαση στο σύνολο των αιτήσεων συμμετοχής που έχουν υποβληθεί

Εκπαιδευόμενος 02, Εκπ2-Όνομα

εσησης

10/05/2023 12:18:03

| Κονσόλα Διαχείρισης<br>Πρόσκληση Υ                                | > Απλή αναζήτηση ><br>(ποβολής Αίτησης Συ                                 | μμετοχής: 237184                                                                                                    |                                                                                                    |                                                                           |                                                                                                    |                                            |                                                 |
|-------------------------------------------------------------------|---------------------------------------------------------------------------|----------------------------------------------------------------------------------------------------|----------------------------------------------------------------------------------------------------|---------------------------------------------------------------------------|----------------------------------------------------------------------------------------------------|--------------------------------------------|-------------------------------------------------|
| Γενικά Στοιχεία                                                   | Συνοπτικ<br>Κα<br>Υπολειποι<br>Οικονομική Προσφορά Ημεροι                 | ός τίτλος Δοικιμαστική πρόσκλης<br>πάσταση ΝΟ MESSAGE FORMI<br>μ.χρόνος Ο δευτερόλεπτα<br>υπνίες & Κανόνες Διενέργειας Όρ                                                                                        | η υποβολής αιτήσεων συμμετοχής<br>ED YET FOR THIS AUCTION<br>Ιοι σύμβασης Προσκεκλημένοι Οι                     | Ενέργειες<br>Ημ/νία έναρξη<br>Καταληκτική ημερ/νί<br>ε<br>ονομικοί Φορείς | ννάλυση κατά απάντηση<br>ννάλυση κατά απάντηση<br>Ιροβολή και συγκριπική ανάλυση υποβολών βάσει β<br>ψάλυση κατά υπολογιστικό φύλλο<br>Ξφορμογή αποτελεσμάτων αποκλεισμού<br>Ξπικοινωνία<br>Ιροβολή ιστορικού υποβολής | αθμολογίας τεχνικής προσφορά               | Εκτέλεση                                        |
| L                                                                 | Αρμόδιος Υ<br>Στυλ Δι<br>Στυλ α<br>Επίπεδο<br>Κατάσταση<br>Αντικείμενο Δι | πάλληλος gs.test.buyer, ESIDIS<br>Δπών gs.test.buyer, ESIDIS<br>αδικασίας Τυποποιημένη διαπρο<br>πάντησης Σφρογισμένη<br>ισφάλειας Ιερορχία<br>έγκρισης Δεν αποιτείται έγκρισι<br>ιαγνωνισμού Δοκιμαστική πρόσκ. | 0000<br>0000<br>ημάτευση<br>1<br>η                                                                              | Γ<br>Ημερομηνία δημοσίε<br>Δημοσίευση                                     | Ιροβολή αγοραστή με δυνατότ εκτύπωσης<br>Ιροβολή προμηθευτή με δυνατότητα εκτύπωσης<br>Διαχείριση Χεριστών - Μελών Συλλογικών(Ελεγκτικ<br>Διαχείριση Δερισλόγησης<br>                                                  | ών Οργάνων                                 | Σ                                               |
|                                                                   |                                                                           |                                                                                                    |                                                                                                    |                                                                           |                                                                                                    |                                            |                                                 |
| Κονσόλα Διαχείρισι<br>Ιστορικό απ                                 | ης > Απλή αναζήτηση > Π<br>αντήσεων (Πρόσι                                | Ιρόσκληση Υποβολής Αίτηση<br><b>κληση Υποβολής Α</b>                                                                                                    | ς Συμμετοχής: 237184 ><br>Αίτησης Συμμετοχής                                                                    | 237184)                                                                   |                                                                                                    |                                            | Επικοινωνία                                     |
| Κονσόλα Διαχείρισι<br>Ιστορικό απ                                 | ις ≻ Απλή αναζήτηση > Π<br>αντήσεων (Πρόσι<br>Συνοπ                       | ιρόσκληση Υποβολής Αίτηση<br><b>κληση Υποβολής Α΄</b><br>τικός τίτλος <u>Δοκιμαστική</u><br><u>συμμετο</u> χής                                                                                                   | ς Συμμετοχής: 237184 ><br><b>λίτησης Συμμετοχή</b><br>πρόσκληση υποβολής αιτήσεω                                | <b>; 237184)</b><br>⊻                                                     | Κατάστ                                                                                                    | αση NO MESSAGE FO                          | Επικοινωνία<br>RMED YET FOR T                   |
| Κονσόλα Διαχείρισι<br>Ιστορικό απ<br>•••<br>Οικονομικός Φο        | ις > Απλή αναζήτηση > Π<br>αντήσεων (Πρόσι<br>Συνοπ<br>ρέας ▲ Θέση Οι     | ιρόσκληση Υποβολής Αίτηση<br><b>(ληση Υποβολής Α΄</b><br>τικός τίτλος <u>Δοκιμαστική</u><br>συμμετοχής<br>κονομικού Φορέα Δ                                                                                      | ς Συμμετοχής: 237184 ⇒<br>λίτησης Συμμετοχής<br>πρόσκληση υποβολής αιτήσεω<br>Αρμόδιος △                        | ς 237184)<br>⊻<br>Απάντηση △                                              | Κατάστ<br>Αριθμός γονικής απάντησης                                                                                                    | αση NO MESSAGE FO<br>Κατάσταση Δ           | Επικοινωνία<br>RMED YET FOR T<br>Αιτία ανάκλησι |
| Κονσόλα Διαχείρισι<br>Ιστορικό απ<br><br>Οικονομικός Φα<br>esidis | ις > Απλή αναζήτηση > Π<br>αντήσεων (Πρόσι<br>Συνοπ<br>ρέας Δ Θέση Οι     | ιρόσκληση Υποβολής Αίτηση<br><b>(ληση Υποβολής Α΄</b><br>τικός τίτλος <u>Δριεματική</u><br>συμμετοχής<br>κονομικού Φορέα △                                                                                       | ς Συμμετοχής: 237184 ><br>λίτησης Συμμετοχή<br>πρόσκληση υποβολής αιτήσεω<br>Αρμόδιος<br>esidisTest, esidisTest | 5 237184)<br><u>ν</u><br>Απάντηση Δ<br>373165                             | Κατάστ<br>Αριθμός γονικής απάντησης                                                                                                    | αση NO MESSAGE FO<br>Κατάσταση Δ<br>Ενεργή | Επικοινωνία<br>RMED YET FOR T<br>Αιτία ανάκλησι |

Εικόνα 32: Προβολή υποβληθεισών προσφορών

#### a) Προβολή επικοινωνιών αίτησης συμμετοχής

Επισυνάπτονται, ψηφιακά υπογεγραμμένα, τα πρακτικά.

Μέσω της λειτουργικότητας «Επικοινωνία» η ΕΔ έχει πρόσβαση στα μηνύματα που είναι αποδέκτης ή έχουν σταλεί από Οικονομικούς Φορείς. Στο σύνολο των επικοινωνιών που έχουν ανταλλαχθεί η πρόσβαση παρέχεται μέσω της διαδρομής «Ηλεκτρονικές Διαγωνιστικές Διαδικασίες (Συλλογικό Όργανο Αξιολόγησης)» ⇔ «Αξιολόγηση» ⇔ «Προβολή επικοινωνιών»

Λοιπά

12

ſħ

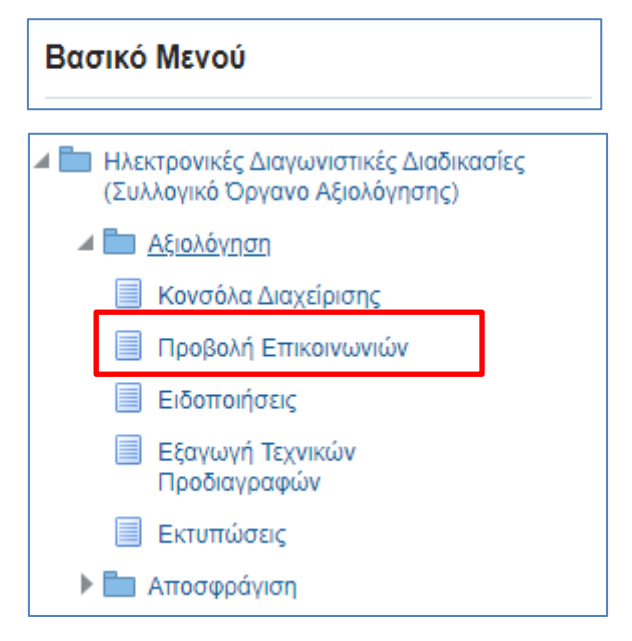

Εικόνα 33: Προβολή επικοινωνιών διαγωνισμού

#### Καταχωρίζεται ο Α/Α Συστήματος και επιλέγεται «Αναζήτηση»

| 😭 Επιστροφή στην κε  | εντρική σελίδα (Πλοηγός)                         |                                                    |              |           |  |  |
|----------------------|--------------------------------------------------|----------------------------------------------------|--------------|-----------|--|--|
| ⊿ Αναζήτηση          |                                                  |                                                    |              |           |  |  |
| Κριτήρια αναζήτησης  | Ολες Ο Οποιοδήποτε                               |                                                    |              |           |  |  |
| Α/Α Συστήμα          | ITOÇ 237184                                      |                                                    |              |           |  |  |
| Συνοπτικός Τίτ       | λος                                              |                                                    |              |           |  |  |
| Αντικείμενο Διαγωνισ | μού                                              |                                                    |              |           |  |  |
|                      |                                                  |                                                    |              | Αναζήτηση |  |  |
| Προβολή 👻 🚍 🔛 Αι     | Προβολή 🗸 🚬 🛃 Αποσύνδεση                         |                                                    |              |           |  |  |
| Α/Α Συστήματος       | Συνοπτικός Τίτλος                                | Αντικείμενο Διαγωνισμού                            |              |           |  |  |
| 237184               | Δοκιμαστική πρόσκληση υποβολής αιτήσεων συμμετοχ | . Δοκιμαστική πρόσκληση υποβολής αιτήσεων συμμετοχ | $\mathbf{P}$ |           |  |  |

Εικόνα 34: Αναζήτηση αίτησης συμμετοχής

|         | ,        | 21         | ,        | ,                | <b>•</b> • • • •  |
|---------|----------|------------|----------|------------------|-------------------|
| και στη | συνεγεια | επιλενεται | η αιτηση | συμμετογής με το | μενεθυντικο φακο. |
|         |          |            |          | p.p A. [ , p     | Pro               |

| <del>年</del> Επιστροφή                                                                                                    | 🗮 Επιστροφή   |           |                                  |                                  |   |  |  |  |  |
|----------------------------------------------------------------------------------------------------|---------------|-----------|----------------------------------|----------------------------------|---|--|--|--|--|
| <b>Γενικά στοιχεία</b><br>Α/Α Συστήματος 237184<br>Συνοπτικός Τίτλος Δοκιμαστική πρόσκληση υποβολής απήσεων συμμετοχής<br>Αντικείμενο Δοκιμαστική πρόσκληση υποβολής απήσεων συμμετοχής |               |           |                                  |                                  |   |  |  |  |  |
| <b>Επικοινωνίες</b><br>Προβολή 🗸 📑 Αποσύν                                                                                                    | δεση          |           |                                  |                                  |   |  |  |  |  |
| Αποστολέας                                                                                                    |               | Χρόνος    | Θέμα                             | Μήνυμα                           |   |  |  |  |  |
| ESIDIS-0000                                                                                                    | gs.test.buyer | 22/4/2024 | Παρακαλώ δείτε τις διευκρινήσεις | Παρακαλώ δείτε τις διευκρινήσεις | Ø |  |  |  |  |
| ESIDIS-0000                                                                                                    | gs.test.buyer | 22/4/2024 | Μηνυμα                           | Μηνυμα                           | Ø |  |  |  |  |

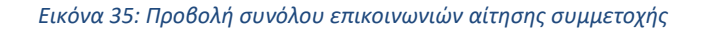

### 2.2 Αποσφράγιση φακέλων Αιτήσεων Συμμετοχής

Προκειμένου η Επιτροπή να προχωρήσει στην αποσφράγιση της ηλεκτρονικής πρόκλησης, κάθε μέλος πρέπει να συνδεθεί στο Σύστημα με τα διαπιστευτήριά του και να ακολουθήσει τα παρακάτω βήματα. Επισημαίνεται πώς αν τα μέλη της επιτροπής χρησιμοποιούν κοινό υπολογιστή κατά τη διαδικασία της αποσφράγισης, αρκεί η σύνδεση του ενός μέλους και η εκτέλεση των παρακάτω βημάτων.

 Σε συνέχεια της σύνδεσης στο Σύστημα ως Μέλος Επιτροπής επιλέγεται διαδοχικά από το Βασικό Μενού η διαδρομή «Ηλεκτρονικές Διαγωνιστικές Διαδικασίες (Συλλογικό Όργανο Αξιολόγησης)» «Αποσφράγιση» «Αποσφράγιση» «Αποσφράγιση Διαγωνισμού», προκειμένου να γίνει ανακατεύθυνση στη σελίδα εκτέλεσης της αποσφράγισης.

| Βασικό Μενού                                                                                  |  |  |  |  |  |
|-----------------------------------------------------------------------------------------------|--|--|--|--|--|
| ΓΓΕ - Εκτέλεση Συμβάσεων                                                                      |  |  |  |  |  |
| <ul> <li>Ηλεκτρονικές Διαγωνιστικές Διαδικασίες<br/>(Συλλογικό Όργανο Αξιολόγησης)</li> </ul> |  |  |  |  |  |
| 🕨 🛅 Αξιολόγηση                                                                                |  |  |  |  |  |
| 🔺 🛅 Αποσφράγιση                                                                               |  |  |  |  |  |
| 🔺 🛅 Αποσφράγιση / Εκτέλεση                                                                    |  |  |  |  |  |
| Αποσφράγιση<br>Διαγωνισμού                                                                    |  |  |  |  |  |

Εικόνα 36: Πλοήγηση στο Βασικό μενού στην Αρχική Σελίδα

 Πατώντας το κομβίο «Εισαγωγή νέου», το Σύστημα ανακατευθύνει στην οθόνη καταχώρησης μίας νέας οθόνης αποσφράγισης.

| Αναζήτηση                              |                         |                    |      |
|----------------------------------------|-------------------------|--------------------|------|
| Α/Α Συστήματος                         |                         |                    |      |
| Συνοπτικός Τίτλος                      |                         |                    |      |
|                                        |                         | Αναζήτηση Καθαρισ  | τμός |
|                                        |                         |                    |      |
|                                        |                         |                    |      |
| Προβολή 👻 🛁 Εισαγωγή νέου 🔛 Αποσύνδεση |                         |                    |      |
| Α/Α Συστήματος Ζυνοπτικός πηλος        | Αντικείμενο Διαγωνισμού | Ενημέρωση Διαγραφή |      |
| No data to display.                    |                         |                    |      |

Εικόνα 37: Εκτέλεση κομβίου «Εισαγωγή» για τη δημιουργία νέας καρτέλας αποσφράγισης

3. Προκειμένου για την καταχώρηση της ηλεκτρονικής πρόσκλησης, πληκτρολογείται ο αύξων αριθμός της στο Σύστημα («Α/Α Συστήματος») και αμέσως εκτελείται το πλήκτρο «Tab» ή «Enter» στο πληκτρολόγιο για να συμπληρωθούν τα στοιχεία της ηλεκτρονικής διαδικασίας στην φόρμα καταχώρισης.

| 🔚 Αποθήκευση 🎯 Αναίρεση 🗧 🖛 Επιστροφή               |              |                      |                                               |                                    |                                        |                                       |
|-----------------------------------------------------|--------------|----------------------|-----------------------------------------------|------------------------------------|----------------------------------------|---------------------------------------|
| Α/Α Συστήματος *                                    |              | Ανανέωση             |                                               |                                    |                                        |                                       |
| Αντικείμενο Διαγωνισμού                             |              |                      |                                               | 1                                  |                                        |                                       |
| Κριτήριο ανάθεσης<br>Τρόπος αποσφράγισης Δύο Φάσεων |              |                      |                                               |                                    |                                        |                                       |
| Κωδικός Χρήστη Ονοματεπώνυμο                        | Όνομα Χρήστη | Κωδικός<br>πρόσβασης | Αποσφράγιση<br>Φακ Δικ. Συμμ/<br>χής/Τεχνικής | Αποσφράγιση<br>Φακ.<br>Οικονομικής | Ημ/νία<br>Αποσφράγισης<br>Δικ.Συμ/χής/ | Ημ/νία<br>Αποσφράγισης<br>Οικονομικής |

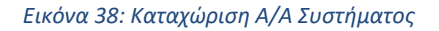

| 🔚 Αποθήκευση                     | 🗳 Αναίρεση 🛛 🔶 두 Επιστροφή                                                     |                 |  |                      |                                               |                                    |                                                    |                                       |
|----------------------------------|--------------------------------------------------------------------------------|-----------------|--|----------------------|-----------------------------------------------|------------------------------------|----------------------------------------------------|---------------------------------------|
|                                  |                                                                                |                 |  |                      |                                               |                                    |                                                    |                                       |
| Хрі                              | OTIC TRAINING_OSER2                                                            |                 |  |                      |                                               |                                    |                                                    |                                       |
| Α/Α Συστή                        | ματος 237184                                                                   |                 |  |                      |                                               |                                    |                                                    |                                       |
| Συνοπτικός Τ                     | Γίτλος Δοκιμαστική πρόσκληση υποβολής αιτήσεων α                               | συμμετοχής      |  | Ανανέωση             |                                               |                                    |                                                    |                                       |
|                                  | Δοκιμαστική ποόσκληση μποβολής αιτήσεων ο                                      | τιμμετογός      |  |                      |                                               |                                    |                                                    |                                       |
| Αντικείμενο Διανων               | σμού                                                                           | opperoxits      |  |                      |                                               |                                    |                                                    |                                       |
| Κριτήριο ανάθ<br>Τρόπος αποσφράγ | κριτήριο ανάθεσης Μόνο βάσει τιμής ή κόστους<br>Τρόπος αποσφράγισης Μίας Φόσης |                 |  |                      |                                               |                                    |                                                    |                                       |
| Κωδικός Χρήστη Ο                 | λνοματεπώνυμο                                                                  | Όνομα<br>Χρήστη |  | Κωδικός<br>πρόσβασης | Αποσφράγιση<br>Φακ Δικ. Συμμ/<br>χής/Τεχνικής | Αποσφράγιση<br>Φακ.<br>Οικονομικής | Ημ/νία<br>Αποσφράγισης<br>Δικ.Συμ/χής/<br>Τεχνικής | Ημ/νία<br>Αποσφράγισης<br>Οικονομικής |
| 12055 E                          | κπαιδευόμενος 02, Εκπ2-Όνομα                                                   |                 |  |                      | Όχι 🗸 🗆                                       | Όχι 🗸 🗹                            |                                                    |                                       |
| 12056 E                          | κπαιδευόμενος 03, Εκπ03-Όνομα                                                  | [               |  |                      | 'O <sub>X</sub> ı 🗸 🗆                         | Όχι 🗸 🗹                            |                                                    |                                       |

Εικόνα 39: Αυτόματη συμπλήρωση στοιχείων αποσφράγισης

4. Κάθε μέλος (ανεξαρτήτου σειράς) προχωράει στην καταχώριση των διαπιστευτηρίων του, δηλαδή του ονόματος χρήστη στο πεδίο «Όνομα Χρήστη» και του κωδικού πρόσβασης στο πεδίο «Κωδικός πρόσβασης». Στη συνέχεια, στη στήλη «Αποσφράγιση Φακ. Οικονομικής» μετατρέπει την ένδειξη «Όχι» σε «Ναι». Αν τα διαπιστευτήρια είναι λανθασμένα, το σύστημα παρέχει σχετικό ενημερωτικό μήνυμα. Διαφορετικά, αν τα διαπιστευτήρια είναι σωστά, η αποσφράγιση αυτού του μέλους ολοκληρώνεται και στη στήλη «Ημ/νία Αποσφράγισης Οικονομικής» καταχωρείται αυτόματα η ακριβής ώρα αποσφράγισης.

| 🔚 Αποθήκευση 🛛 🗳 Αν                      | αίρεση 🛛 🔶 Επιστροφή                                                                         |                |                      |                               |                     |                                        |                        |  |
|------------------------------------------|----------------------------------------------------------------------------------------------|----------------|----------------------|-------------------------------|---------------------|----------------------------------------|------------------------|--|
| Χρήστης                                  | TRAINING_USER2                                                                               |                |                      |                               |                     |                                        |                        |  |
| Α/Α Συστήματος                           | 237184                                                                                       |                |                      |                               |                     |                                        |                        |  |
| Συνοπτικός Τίτλος                        | Δοκιμαστική πρόσκληση υποβολής αιτήσεων συμμετοχής Ανανέωση                                  |                |                      |                               |                     |                                        |                        |  |
| Αντικείμενο Διαγωνισμού                  | Δοκιμαστική πρόσκληση υποβολής αιτήσεων συμμετοχής                                           |                |                      |                               |                     |                                        |                        |  |
| Κριτήριο ανάθεσης<br>Τρόπος αποσφράγισης | <b>Κριτήριο ανάθεσης</b> Μόνο βάσει τιμής ή κόστους<br><b>Τρόπος αποσφράγισης</b> Μίας Φάσης |                |                      |                               |                     |                                        |                        |  |
| Κωδικός Χρήστη Ονοματ                    | επώνυμο                                                                                      | Όνομα 🔺 🔊      | Κωδικός<br>πρόσβασης | Αποσφράγιση<br>Φακ Δικ. Συμμ/ | Αποσφράγιση<br>Φακ. | Ημ/νία<br>Αποσφράγισης<br>Δικ.Συμ/χής/ | Ημ/νία<br>Αποσφράγισης |  |
|                                          |                                                                                              |                |                      | YIR CANNER                    | οικονομικής         | Τεχνικής                               | οικονομικής            |  |
| 12055 Εκπαιδει                           | ιόμενος 02, Εκπ2-Όνομα                                                                       | training_user2 | *****                | 'O <sub>X</sub> ı 🗸 🗆         | Nai 🗸 🗹             |                                        | 28/9/2023 9:18 пµ      |  |
| 12056 Εκπαιδει                           | ιόμενος 03, Εκπ03-Όνομα                                                                      |                |                      | 'Ο <sub>X</sub> ι 🗸 🗌         | Όχι 🗸 🗹             |                                        |                        |  |

Εικόνα 40: Καταχώριση διαπιστευτηρίων σύνδεσης μέλους επιτροπής

5. Το προηγούμενο βήμα πραγματοποιείται για κάθε μέλος της Επιτροπής. Όταν όλα τα μέλη αποσφραγίσουν καταχωρώντας επιτυχώς τα διαπιστευτήριά τους, η αποσφράγιση του φακέλου ολοκληρώνεται και το Σύστημα παρέχει αντίστοιχο ενημερωτικό μήνυμα. Εκτελείται το κομβίο «OK» και η διαδικασία ολοκληρώνεται.

| 🔚 Αποθήκευση                                                                                                    | 🌍 Αναίρεση 🛛 🔶 🗧 Επιστροφή                                                                                           |                    |                                                                                                    |                                               |                                    |                                                    |                                       |  |  |  |
|----------------------------------------------------------------------------------------------------|----------------------------------------------------------------------------------------------------|--------------------|----------------------------------------------------------------------------------------------------|-----------------------------------------------|------------------------------------|----------------------------------------------------|---------------------------------------|--|--|--|
| χ<br>Α/Α Συστ                                                                                                    | Χρήστης TRAINING_USER2<br>Α/Α Συστήματος 237184<br>Συνοπτικός Τίτλος Δοκιμαστική πρόσκληση υποβολής αιτήσεων συμμετα |                    | <ul> <li>Πληροφορίες</li> <li>Η αποσφράγιση ολοκληρώθηκε επιτυχώς. Όλοι οι συμμετέχοντες θα ενημερωθούν αυτόματα μ<br/>ειδοποίησης.</li> </ul> |                                               |                                    |                                                    |                                       |  |  |  |
| Συνοπτικός Τίτλος Δοκιμαστική ηρόσκληση υποβολής απήσεων συμμετοχ τς ειδοποίησης.<br>Δοκιμαστική πρόσκληση υποβολής απήσεων συμμετοχ τς Αντικείμενο Διαγωνισμού το το το το το το το το το το το το το |                                                                                                    |                    |                                                                                                    |                                               |                                    |                                                    |                                       |  |  |  |
| Κριτήριο ανά<br>Τρόπος αποσφρ                                                                                                    | ίθεσης Μόνο βάσει τιμής ή κόστους<br>άγισης Μίας Φάσης                                                               |                    |                                                                                                    |                                               | lê                                 |                                                    |                                       |  |  |  |
| Κωδικός Χρήστη                                                                                                    | Ονοματεπώνυμο                                                                                                    | Όνομα ▲▽<br>Χρήστη | Κωδικός<br>πρόσβασης                                                                                                    | Αποσφράγιση<br>Φακ Δικ. Συμμ/<br>χής/Τεχνικής | Αποσφράγιση<br>Φακ.<br>Οικονομικής | Ημ/νία<br>Αποσφράγισης<br>Δικ.Συμ/χής/<br>Τεχνικής | Ημ/νία<br>Αποσφράγισης<br>Οικονομικής |  |  |  |
| 12055                                                                                                    | Εκπαιδευόμενος 02, Εκπ2-Όνομα                                                                                        | training_user2     | •••••                                                                                                    | °0χι ∽ 🗆                                      | Nai 🗸 🗹                            |                                                    | 28/9/2023 9:18 nµ                     |  |  |  |
| 12056                                                                                                    | Εκπαιδευόμενος 03, Εκπ03-Όνομα                                                                                       | training_user3     | •••••                                                                                                    | Όχι 🗸 🗆                                       | Nai 🗸 🗹                            |                                                    | 28/9/2023 9:22 nµ                     |  |  |  |

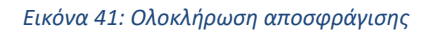

Σημειώνεται ότι,

Σε περίπτωση που η σύνθεση της Επιτροπής Διαγωνισμού δεν είναι ορθή, <u>κανένα μέλος δεν θα πρέπει να</u> <u>καταχωρίζει τα διαπιστευτήρια του</u> ώστε ο χειριστής ΑΑ να δύναται να πραγματοποιήσει τις απαραίτητες διορθώσεις. Εάν κάποιο μέλος καταχωρίσει τα διαπιστευτήρια του η εγγραφή της αποσφράγισης διορθώνεται <u>μόνο από την Διεύθυνση ΕΣΗΔΗΣ</u> με αποστολή σχετικού αιτήματος (ticket).

### 2.3 Προβολή / Επισκόπηση στοιχείων αποσφραγισμένων Αιτήσεων Συμμετοχής

Σε συνέχεια της σύνδεσης στο Σύστημα ως Πρόεδρος ή Μέλος της Επιτροπής Διαγωνισμού επιλέγεται διαδοχικά από το Βασικό Μενού η διαδρομή «Ηλεκτρονικές Διαγωνιστικές Διαδικασίες (Συλλογικό Όργανο Αξιολόγησης)» ⇔ «Αξιολόγηση» ⇔ «Κονσόλα Διαχείρισης», προκειμένου να γίνει ανακατεύθυνση στην κονσόλα διαχείρισης των διαγωνιστικών διαδικασιών.

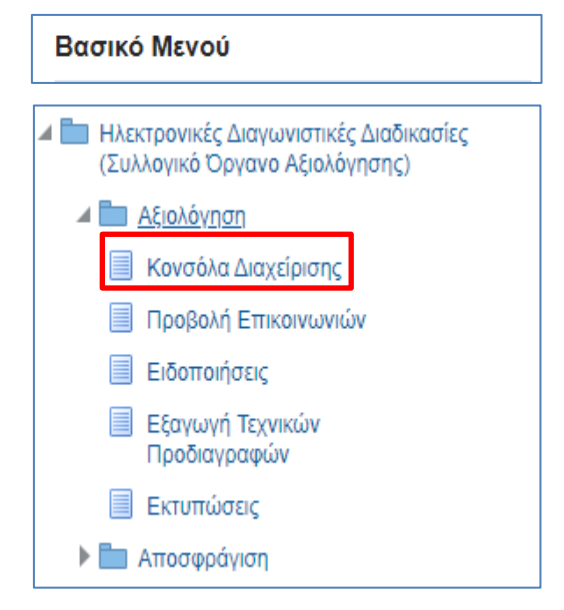

Εικόνα 42: Πλοήγηση στο Βασικό μενού στην Αρχική Σελίδα

Στην οθόνη της Κονσόλας Διαχείρισης διαγωνιστικών διαδικασιών, αναζητείται η διαγωνιστική διαδικασία με τη βοήθεια της λειτουργίας «Αναζήτηση δημοσιευμένων διαγωνιστικών διαδικασιών», όπου πληκτρολογείται ο Α/Α Διαγωνιστικής Διαδικασίας και επιλέγεται το κουμπί «Εκτέλεση».

| Αναζήτηση δημοσιευμένων δι       | αγωνιστικών διαδικασιών | Αριθμός | 237184 | Εκτέλεση Σύνθετη αναζήτηση                |                       |               |
|----------------------------------|-------------------------|---------|--------|-------------------------------------------|-----------------------|---------------|
| Δημοσιεύσεις                     |                         |         |        |                                           |                       |               |
|                                  |                         |         |        |                                           |                       | Πλήρης λίστα  |
| •••                              |                         |         |        |                                           |                       |               |
| Α/Α Διαγωνιστικής<br>Διαδικασίας | Συνοπτικός τίτλος       |         | Τύπος  | Υπολειπομ.χρόνος Ρόλος Ενεργές<br>υποβολέ | Όλες οι<br>ς υποβολές | Παρακολούθηση |

Εικόνα 43: Αναζήτηση διαδικασίας στην Κονσόλα Διαχείρισης

Στον πίνακα αποτελεσμάτων της αναζήτησης επιλέγεται ο αριθμός των υποβολών στη στήλη «Ενεργές υποβολές» ώστε να γίνει μετάβαση στη λίστα των υποβληθεισών αιτήσεων συμμετοχής.

| <sup>Κονσόλα</sup> Διαχείρισης ><br>Απλή αναζήτησ | η                                                        |                                                 |                  |                |          |                                 |                     |                     |   |
|---------------------------------------------------|----------------------------------------------------------|-------------------------------------------------|------------------|----------------|----------|---------------------------------|---------------------|---------------------|---|
|                                                   | Α/Α Διαγωνισ                                             | τικής Διαδικασίας                               | 237184           |                |          |                                 |                     |                     |   |
|                                                   |                                                          |                                                 |                  |                |          |                                 |                     |                     |   |
|                                                   | OIR                                                      | ονομικός Φορέας                                 |                  |                |          |                                 |                     |                     |   |
|                                                   |                                                          |                                                 | Εκτέλεση         | Απαλοιφή       |          |                                 |                     |                     |   |
| EF //                                             |                                                          |                                                 |                  |                |          |                                 |                     |                     |   |
| Α/Α<br>Διαγωνιστικής<br>Διαδικασίας               | Συνοπτικός τίτλος 🛆                                      | Τύπος 🛆                                         | Τίτλος<br>ομάδας | Υπολειπομ.χ    | (ρόνος 📥 | Καταληκτική ημ/<br>νία υποβολής | Ενεργές<br>υποβολές | Ολες οι<br>ιποβολές | ~ |
| 237184                                            | Δοκιμαστική πρόσκληση<br>υποβολής αιτήσεων<br>συμμετοχής | Πρόσκληση<br>Υποβολής<br>Αιτήσεων<br>Συμμετοχής |                  | 0 δευτερόλεπτο | α        | 26/09/2023 13:00:00             | 2                   |                     |   |

Εικόνα 44: Πρόσβαση στις ενεργές υποβολές της διαδικασίας

Εναλλακτικά, επιλέγεται η ηλεκτρονική πρόσκληση επιλέγοντας το σχετικό Α/Α Διαγωνιστικής Διαδικασίας.

| <sup>Κονσόλα Διαχείριση</sup><br>Απλή αναζή | ις ><br>τησ | η                                                        |                                                 |                    |               |          |                                 |   |                     |                     |  |
|---------------------------------------------|-------------|----------------------------------------------------------|-------------------------------------------------|--------------------|---------------|----------|---------------------------------|---|---------------------|---------------------|--|
|                                             |             | Α/Α Διανωνισ                                             | τικής Διαδικασίας                               | 237184             |               |          |                                 |   |                     |                     |  |
|                                             |             | Πε                                                       | ριγραφή γραμμής                                 |                    |               |          |                                 |   |                     |                     |  |
|                                             |             | 0                                                        | Ομάδα                                           |                    |               |          |                                 |   |                     |                     |  |
|                                             |             | 01                                                       | τονομικός Φορεάς                                | Εκτέλεση           | Απαλοιφή      |          |                                 |   |                     |                     |  |
|                                             |             |                                                          |                                                 |                    |               |          |                                 |   |                     |                     |  |
| E /                                         |             |                                                          |                                                 |                    |               |          |                                 |   |                     |                     |  |
|                                             |             |                                                          |                                                 |                    |               |          |                                 |   |                     |                     |  |
| Διαγωνιστικής<br>Διαδικασίας                |             | Συνοπτικός τίτλος <b>Δ</b>                               | Τύπος 🛆                                         | Τίτλος<br>ομάδας 🗠 | Υπολειπομ.χ   | (ρόνος 📥 | Καταληκτική ημ/<br>νία υποβολής |   | Ενεργές<br>υποβολές | Όλες οι<br>υποβολές |  |
| 237184                                      |             | Δοκιμαστική πρόσκληση<br>υποβολής αιτήσεων<br>συμμετοχής | Πρόσκληση<br>Υποβολής<br>Αιτήσεων<br>Συμμετοχής |                    | 0 δευτερόλεπτ | α        | 26/09/2023 13:00:00             | ) | 2                   | 2                   |  |

Εικόνα 45: Επιλογή διαγωνιστικής διαδικασίας

Στην οθόνη προβολής των στοιχείων του ηλεκτρονικού διαγωνισμού, το μέλος της Επιτροπής Διαγωνισμού, μέσω της αναπτυσσόμενης λίστα ενεργειών «Ενέργειες», δύναται να επιλέξει την ενέργεια «Προβολή ιστορικού υποβολής» και να εκτελέσει το κουμπί «Εκτέλεση».

| Κονσόλα Διαχείρισης > Απλή αναζήτηση >                                                                                                    |                                                                                                    |
|----------------------------------------------------------------------------------------------------|----------------------------------------------------------------------------------------------------|
|                                                                                                    | Ενέρνειες Προβολή ιστορικού υποβολής                                                                                                    |
| Συνοπτικός τίτλος Δοκμαστική πρόσκληση υποβολής απήσεων συμμετοχής<br>Κατάσταση ΝΟ MESSAGE FORMED YET FOR THIS AUCTION Ημ<br>Υπολειπομ.χρόνος Ο δευτερόλεττα Καταληκτ | Αναίωση κατά σταντηση<br>μίνα έναρξης υποβολή και συγκριπτά ανάλυση υποβολών βάσει βαθμολογίας τεχινικής προσφορός<br>μίνα έναρξης υποβο<br>πική ημερίνία υποδογοπός δημοτημοτήτων προμηθευτή |
| Γενικά Στοιχεία Οικονομική Προσφορά Ημερομηνίες & Κανόνες Διενέργειας Όροι σύμβασης Προσκαλημέναι Οικονομικοί Φορείς                                                  | Προβολή ανοριαστή με δυνατότι εκτύπιωσης                                                                                                    |
| Αρμόδιος Υπάλληλος gs test buyer, ESIDIS-0000                                                                                                    | Προβολή αγοριαστή με δυνατότητα εκτύπιωσης                                                                                                    |
| λπων gs test outger, Estudis-doudu                                                                                                    | Προβολή ιστορικού υποβολής εκπροσώπου                                                                                                    |
| Στυλ Διάδικασίας Τ΄ Τυποποιημένη διαποριγμάτευση                                                                                                    | Εικλαμ ΤΗ ΟΤΗ ΕΙΟ ΑΝΑΝΤΗ ΞΗΖ                                                                                                    |
| Στυλ απάντησης Σφραγισμένη                                                                                                    | Ομάδα                                                                                                    |
| επιπτοο σσφολιας ιεροχία                                                                                                    | νια σημοσιευση προσφορών και ενημέρωση οικονομικών φορέων                                                                                                    |
| Κατάσταη (γκρίσης: Δεν απαιτίτι διχκρίση                                                                                                    | Δημοσίευση προσφορών και ενημέρωση οικονομικών φορέων                                                                                                    |
| Αντικείμενο Διαγωνισμού Δοιμαστική πρόσκληση υπαβολής απήσεων συμμετοχής                                                                                              | Αποσίευση προσφορών και ενημέρωση οικονομικών φορέων                                                                                                    |

Εικόνα 46: Εκτέλεση ενέργειας «Προβολή ιστορικού υποβολής»

Στη οθόνη που ακολουθεί διαπιστώνεται ότι οι αιτήσεις συμμετοχής έχουν αποσφραγιστεί και έχει αποκαλυφθεί ο μοναδικός αναγνωριστικός αριθμός για την κάθε αίτηση συμμετοχής του κάθε συμμετέχοντα οικονομικού φορέα.

| Κονσόλα Δαχάραης > Απλή αναζήτηση > Πρόσκληση Υποβολής Αίτησης Συμμετοχής 237184 ><br>Ιστορικό απαντήσεων (Πρόσκληση Υποβολής Αίτησης Συμμετοχής 237184)<br>Επικοινωνία Ανάλυση κατά υπολογιστικό φύλλο |                          |                                                            |                                       |                           |                                        |                   |                                                                    |  |  |  |  |
|----------------------------------------------------------------------------------------------------|--------------------------|------------------------------------------------------------|---------------------------------------|---------------------------|----------------------------------------|-------------------|--------------------------------------------------------------------|--|--|--|--|
| Συνοπτικός τίτλος Δοειμαστική πρόσκληση υποβολής απήσεων<br>συιματοχής ΝΟ MESSAGE FORMED YET FOR THIS AUCTION                                                                                           |                          |                                                            |                                       |                           |                                        |                   |                                                                    |  |  |  |  |
| <b>Οικονομικός Φορέας 📥</b><br>esidis<br>vendor01                                                                                                    | Θέση Οικονομικού Φορέα 🛆 | Aρμόδιος Δ<br>esidisTest, esidisTest<br>vendor01, vendor01 | <b>Απάντηση</b> △<br>373165<br>373166 | Αριθμός γονικής απάντησης | <b>Κατάσταση</b> Δ<br>Ενεργή<br>Ενεργή | Αιτία ανάκλησης 🛆 | <b>Ώρα απάντησης</b><br>26/09/2023 12:37:25<br>26/09/2023 12:40:25 |  |  |  |  |

Εικόνα 47: Προβολή καταλόγου υποβολών

Επιλέγοντας τον μοναδικό αριθμό της κάθε αίτησης συμμετοχής, αποκτάται πρόσβαση στο περιεχόμενο αυτής.

| Κονσόλα Διαχείρισης > Απλή αναζήτη<br>Πληροφορίες | ση > Πρόσκλησι     | η Υποβολής Αίτηση | ς Συμμετοχή  | іς: 237184 > Іσтор  | ικό απαντήσεων | (Πρόσκληση Υποβολής. | Αίτησης Συμμετοχής 237184) | >           |                  |           |             |   |      |
|---------------------------------------------------|--------------------|-------------------|--------------|---------------------|----------------|----------------------|----------------------------|-------------|------------------|-----------|-------------|---|------|
| Η βαθμολόγηση δεν έχει κλειδωθεί.                 | επομένως οι μη     | αυτόματες βαθμολο | γίες δεν περ | αλαμβάνονται στη βι | αθμολόγηση.    |                      |                            |             |                  |           |             |   |      |
| Απάντηση: 373165 (Αίτη                            | ση για πλη         | ροφορίες 23       | 37184)       |                     |                |                      |                            |             |                  | Ενέργειες | Επικοινωνία | ~ | Ект. |
| Συνοπτικός τ                                      | τίτλος Δοκιμαστ    | ική πρόσκληση υπο | οβολής αιτής | σεων συμμετοχής     |                | Καταληι              | κτική ημ/νία υποβολής προ  | σφορών 26/  | 09/2023 13:00:00 |           |             |   |      |
| Υπολειπομ.χρ                                      | όνος Ο δευτερά     | ολεπτα            |              |                     |                |                      | Прон                       | ηθευτής es  | idis             |           |             |   |      |
|                                                   | Στυλ Σφραγισμ      | μένη              |              |                     |                |                      | Θέση Οικονομικο            | ύ Φορέα     |                  |           |             |   |      |
| Νόμισμα απάντ                                     | ησης EUR           |                   |              |                     |                |                      | Κατάσταση τελική           | ς λίστας Πε | εριλαμβάνεται    |           |             |   |      |
| Арµ                                               | όδιος esidisTes    | t, esidisTest     |              |                     |                |                      |                            |             |                  |           |             |   |      |
| Κατάσταση απάντ                                   | <b>ησης</b> Ενεργή |                   |              |                     |                |                      |                            |             |                  |           |             |   |      |
|                                                   | Ακολουθία          | Τίτλος 🗠          | Τύπος 🗠      | Περιγραφή 🛆         | Εμπιστευτικό   | Κατηγορία 🗠          | Τελευταία ενημέρωση        | Ενημέρωσ    | η Διαγραφή       |           |             |   |      |
|                                                   | 10                 | Αρχείο 1          | Αρχείο       | 2019-11-14 08:3     |                | Από οικονομικό φορέα | 26/09/2023                 | 2           | Û                |           |             |   |      |
|                                                   | 20                 | Αρχείο 2          | Αρχείο       | 2019-11-14 08 3     |                | Από οικονομικό φορέα | 26/09/2023                 | 1           | Û                |           |             |   |      |
| Συνημμένα                                         | 30                 | Αρχείο 3          | Αρχείο       | 2019-11-14 08:3     |                | Από οικονομικό φορέα | 26/09/2023                 | 1           | Û                |           |             |   |      |
|                                                   | 40                 | Αίτηση Συμμετο    | Αρχείο       | 2023-09-26 12       |                | Από οικονομικό φορέα | 26/09/2023                 | 0           | Û                |           |             |   |      |
|                                                   | Αποθήκευση         |                   |              |                     |                |                      |                            |             |                  |           |             |   |      |

Εικόνα 48: Περιεχόμενα υποβληθείσας αίτησης συμμετοχής

Επιλέγοντας τον «Τίτλο» του εκάστοτε συνημμένου εγγράφου, υπάρχει η δυνατότητα να μεταφορτωθεί και εξετασθεί το αντίστοιχο υποβληθέν της αίτησης συμμετοχής του Οικονομικού Φορέα.

Εφόσον ένας Οικονομικός Φορέας έχει χαρακτηρίσει ένα έγγραφο ως «Εμπιστευτικό» (βλ. ενδεχομένως επιλεγμένο κουτάκι στη στήλη «Εμπιστευτικό») θα πρέπει η ΕΔ να ελέγξει σύμφωνα με το θεσμικό πλαίσιο αν ενδεχομένως θα αποχαρακτηρίσει ή όχι την κατάσταση εμπιστευτικότητας.

#### Σημειώνεται ότι,

- όταν ένα αρχείο χαρακτηρίζεται ως «Εμπιστευτικό» δεν θα έχουν πρόσβαση σε αυτό οι λοιποί συμμετέχοντες Οικονομικοί Φορείς όταν ο χειριστής της ΑΑ δώσει το δικαίωμα πρόσβασης στα έγγραφα.
- Η ΕΔ ή ο χειριστής της ΑΑ δύναται να αποχαρακτηρίσουν την εμπιστευτικότητα ενός αρχείου/εγγράφου, αποτσεκάροντας την ένδειξη στη στήλη «Εμπιστευτικό» και επιλέγοντας «Αποθήκευση» προκειμένου να αποθηκευτεί η νέα κατάσταση.

### 2.4 Σύνταξη και αποστολή Πρακτικού Ελέγχου/Αξιολόγησης

Η Επιτροπή προχωρά στην σύνταξη του Πρακτικού Αξιολόγησης/Ελέγχου των αιτήσεων συμμετοχής, το αποθηκεύει σε αρχείο σε μορφότυπο .pdf και υπογράφεται ψηφιακά. Η αποστολή του Πρακτικού της Επιτροπής στην Αναθέτουσα Αρχή, γίνεται μέσα από τον ηλεκτρονικό διαγωνισμό, με νέο μήνυμα δια μέσου της λειτουργικότητας «Επικοινωνία», βάσει των οδηγιών της ενότητας «<u>2. Χρήση Επικοινωνίας από μέλη Συλλογικών Οργάνων</u> Αξιολόγησης / Ελέγχου προς τους χειριστές».

Επιλογή θέματος : «Λοιπά»

- a. Μήνυμα : Καταχωρείται ένα μήνυμα προς τον/τους χειριστή/-ές σχετικά με την υποβολή του πρακτικού
- b. Αποστολή σε : «Επιλεγμένα εσωτερικά μέλη» και επιλέγονται ο/οι χειριστής/-ές της Αναθέτουσας Αρχής
- c. Επισυνάπτεται (κομβίο «Προσθήκη συνημμένου...») το Πρακτικό Αξιολόγησης.

 Ενέργειες χειριστή Αναθέτουσας Αρχής για την δημοσίευση αποτελεσμάτων ελέγχου/αξιολόγησης Αιτήσεων Συμμετοχής

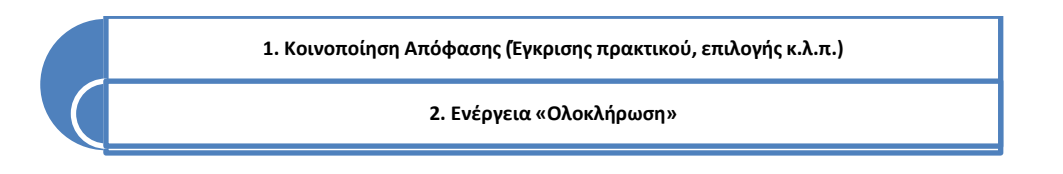

### 3.1 Κοινοποίηση Απόφασης (Εγκρισης πρακτικού, επιλογής κ.λ.π.)

Στην περίπτωση που στη συγκεκριμένη διαδικασία, εκδίδεται σχετική Απόφαση για την επιλογή των Οικονομικών Φορέων, τότε η κοινοποίηση αυτής πραγματοποιείται ως εξής:

 Ο χειριστής πραγματοποιεί είσοδο στο χώρο του ηλεκτρονικού διαγωνισμού και μεταβαίνει στην καρτέλα «Γενικά Στοιχεία» στην περιοχή «Συνημμένα Προκηρυγμένου Διαγωνισμού» και εκτελεί το κομβίο «Προσθήκη Συνημμένου».

| Συνημμένα Προκηρυγμένου Διαγωνισμού |          |         |             |             |  |  |  |  |
|-------------------------------------|----------|---------|-------------|-------------|--|--|--|--|
| Προσθήκη συνημμένου   •••           |          |         |             |             |  |  |  |  |
| Ακολουθία 🗠                         | Τίτλος 🛆 | Τύπος 🛆 | Περιγραφή 🛆 | Κατηγορία 🛆 |  |  |  |  |

Εικόνα 49: Ενότητα «Συνημμένα Προκηρυγμένου Διαγωνισμού»

2. Στο αναδυόμενο παράθυρο, καταχωρίζεται ο τίτλος και η περιγραφή (προαιρετική) του αρχείου. Καθορίζεται αντιστοίχως η κατηγορία, επιλέγοντας «Πρόσβαση από τους επιλεγμένους ΟΦ». Στη συνέχεια, με εκτέλεση του κομβίου «Επιλογή αρχείου», γίνεται αναζήτηση του αρχείου προς επισύναψη. Με εκτέλεση του κομβίου «Εφαρμογή» πραγματοποιείται αποθήκευση του συνημμένου και επιστροφή στην φόρμα «Γενικά Στοιχεία» του διαγωνισμού.

| Προσθήκη συντ    | ημμένου                                            | × |
|------------------|----------------------------------------------------|---|
| Τύπος συνημμένου | Αρχείο                                             |   |
| Τίτλος           | ΑΠΟΦΑΣΗ ΚΑΤΑΚΥΡΩΣΗΣ                                |   |
| Περιγραφή        | 2019-11-14 08:35:28 Test file 5.pdf (Size :187209) |   |
| Κατηγορία        | Πρόσβαση από τους επιλεγμένους ΟΦ                  |   |
| *Αρχείο          | Επιλογή αρχείου Test file 5.pdf                    |   |
|                  | Ακύρωση Νέα προσθήκη Εφαρμογ                       | ή |

Εικόνα 50: Ανάρτηση εγγράφου απόφασης

3. Το αρχείο που επισυνάφθηκε βρίσκεται πλέον στην ενότητα «Συνημμένα Προκηρυγμένου Διαγωνισμού». Σε περίπτωση που χρειασθεί αλλαγή των στοιχείων ή διαγραφή του συνημμένου μπορεί να γίνει χρήση των αντίστοιχων εικονιδίων κάτω από τις στήλες «Ενημέρωση» και «Διαγραφή», αντίστοιχα. Το αρχείο δεν έχει ακόμα δημοσιευθεί. Για να οριστικοποιηθεί η δημοσίευσή του, εκτελείται το κομβίο «Οριστικοποίηση Εγγράφων», οπότε και το αρχείο μεταφέρεται στην ενότητα «Σημειώσεις και συνημμένα».

| Συνημμένα Προκη  | Ευνημμένα Προκηρυγμένου Διαγωνισμού |         |                        |                                   |                     |                       |           |          |  |  |  |  |
|------------------|-------------------------------------|---------|------------------------|-----------------------------------|---------------------|-----------------------|-----------|----------|--|--|--|--|
| Προσθήκη συνημμ  | Προσθήκη συνημμένου                 |         |                        |                                   |                     |                       |           |          |  |  |  |  |
| Ακολουθία 🛆      | Τίτλος 🛆                            | Τύπος 🛆 | Περιγραφή 🛆            | Κατηγορία 🛆                       | Τελ.ενημέρωση από 🛆 | Τελευταία ενημέρωση 🛆 | Ενημέρωση | Διαγραφή |  |  |  |  |
| 10               | ΑΠΟΦΑΣΗ ΚΑΤΑΚΥΡΩ                    | Αρχείο  | 2019-11-14 08:35:28 Te | Πρόσβαση από τους επιλεγμένους ΟΦ | GS.TEST.BUYER       | 28/09/2023            | 1         | Î        |  |  |  |  |
| Οριστικοποίηση Ε | Οριστικοποίηση Εγγράφων             |         |                        |                                   |                     |                       |           |          |  |  |  |  |

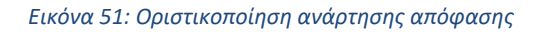

- 5. Τέλος, ο χειριστής πρέπει να κοινοποιήσει στους συμμετέχοντες Οικονομικούς Φορείς την ανάρτηση της Απόφασης Κατακύρωσης. Προς αυτήν την κατεύθυνση, ακολουθούνται οι οδηγίες της υπο-ενότητας «1 Χρήση Επικοινωνίας από χειριστή διαγωνιστικών διαδικασιών προς Οικονομικούς Φορείς», όπου θα δημιουργηθεί από το χειριστή νέο μήνυμα προς τους συμμετέχοντες Οικονομικούς Φορείς με τις ακόλουθες επιλογές:
  - a. Επιλογή θέματος: «Λοιπά»
  - b. **Μήνυμα:** Καταχωρείται ένα μήνυμα προς τους Οικονομικούς Φορείς, ενημερώνοντας ότι στο χώρο συνημμένων αρχείων έχει ήδη αναρτηθεί η σχετικ'ηΑπόφαση
  - c. Αποστολή σε: «Επιλεγμένοι προμηθευτές» και επιλέγονται οι συμμετέχοντες Οικονομικοί Φορείς
  - Επισυνάπτεται (κομβίο «Προσθήκη συνημμένου...») η Απόφαση (αν και δεν είναι απαραίτητο, καθώς η Απόφαση έχει ήδη αναρτηθεί στο προηγούμενο βήμα στο χώρο των συνημμένων αρχείων).

#### 3.2 Ενέργεια «Ολοκλήρωση»

Η ενέργεια «Ολοκλήρωση» εκτελείται μόνον όταν η συγκεκριμένη διαδικασία δεν θα συνεχιστεί με κάποιο άλλο <u>στάδιο</u> (μετασχηματισμό σε διαγωνισμό κ.α.).

Από τη λίστα ενεργειών της ηλεκτρονικής αίτησης συμμετοχής επιλέγεται και εκτελείται η ενέργεια «Ολοκλήρωση». Με τη συγκεκριμένη ενέργεια ολοκληρώνεται και ηλεκτρονικά η εκτέλεση της ηλεκτρονικής πρόσκλησης.

| Ενέργειες                   | Ολοκλήρωση                                                                                                    | ~ | Εκτέλεση |
|-----------------------------|----------------------------------------------------------------------------------------------------|---|----------|
| ρξης υποβο;<br>ο/νία υποβο; | Ανάλυση κατά απάντηση<br>Προβολή και συγκριτική ανάλυση υποβολών βάσει βαθμολογίας τεχνικής προσφοράς<br>Ανάλυση κατά υπολογιστικό φύλλο<br>Εφαρμογή αποτελεσμάτων αποκλεισμού<br><br>Ολοκλήρωση<br> | • |          |

Εικόνα 52: Εκτέλεση ενέργειας «Ολοκλήρωση»

Στη νέα οθόνη, εκτελείται το κομβίο «Υποβολή», οπότε προκύπτει σχετικό μήνυμα ολοκλήρωσης της ηλεκτρονικής διαδικασίας.

| Ολοκλήρωση αίτησης για πληροφορίες (Αίτηση για πληροφορίες 237184)                                                                                                    | 'А <u>к</u> иро | Υπ <u>ο</u> βολή |
|----------------------------------------------------------------------------------------------------|-----------------|------------------|
| Για να αλακληρώσετε την αίτηση για πληροφορίες, πατήστε το κουμπί "Υποβολή".<br>Τίτλος Δοκιμαστική πρόσκληση υπαβαλής απήσεων συμμετοχής<br>Λειτουργική μονάδα ΥΠΟΥΡΓΕΙΟ ΑΝΑΠΤΥΞΗΣ |                 |                  |
| 📑 Επιβεβαίωση                                                                                                    |                 |                  |

Η αίτηση για πληροφορίες "237184" ολοκληρώθηκε.

Εικόνα 53: Ολοκλήρωση ηλεκτρονικής διαδικασίας και λήψη επιβεβαιωτικού μηνύματος

## **Β.** Λειτουργικότητα «Επικοινωνία» Διαγωνιστικών Διαδικασιών

## 1. Χρήση Επικοινωνίας από χειριστή διαγωνιστικών διαδικασιών προς Οικονομικούς Φορείς

Προκειμένου να αποσταλεί ένα μήνυμα σε Οικονομικό Φορέα / Οικονομικούς Φορείς (π.χ. διευκρινίσεις, πρόσκληση υποβολής δικαιολογητικών μειοδότη), πρέπει να αξιοποιηθεί η λειτουργικότητα «Επικοινωνία» της ηλεκτρονικής διαδικασίας. Προς αυτήν την κατεύθυνση, ακολουθούνται τα παρακάτω βήματα:

 Σε συνέχεια της σύνδεσης στο Σύστημα ως Χειριστής επιλέγεται διαδοχικά από το Βασικό Μενού η διαδρομή «Ηλεκτρονικές Διαγωνιστικές Διαδικασίες (Χειριστής)» ⇒ «Σχεδιασμός και Διαχείριση» ⇒ «Κονσόλα Διαχείρισης», προκειμένου να γίνει ανακατεύθυνση στην κονσόλα διαχείρισης των διαγωνιστικών διαδικασιών.

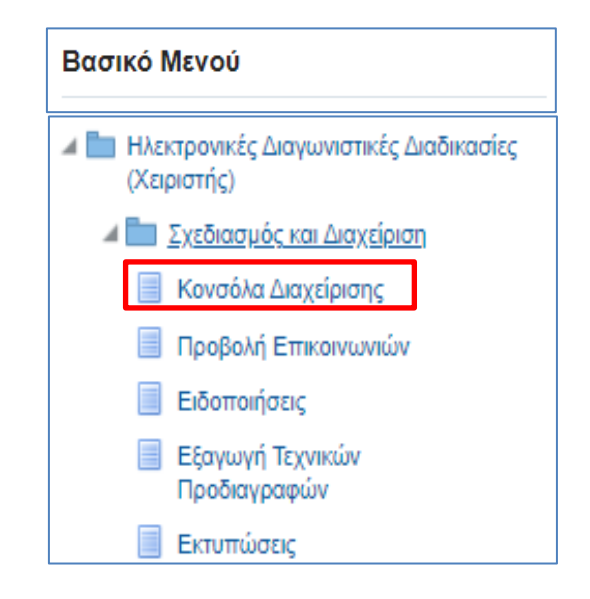

Εικόνα 54: Πλοήγηση στο Βασικό μενού στην Αρχική Σελίδα

 Στην οθόνη της Κονσόλας Διαχείρισης, αναζητείται η διαγωνιστική διαδικασία με την βοήθεια της λειτουργίας «Αναζήτηση δημοσιευμένων διαγωνιστικών διαδικασιών» με τον Αριθμό της διαδικασίας (ήτοι τον Α/Α Συστήματος). Ακολούθως επιλέγεται το κουμπί Εκτέλεση.

| T |                                     |                                                                           |       |  |                  |       |                     |                     |               |  |  |  |
|---|-------------------------------------|---------------------------------------------------------------------------|-------|--|------------------|-------|---------------------|---------------------|---------------|--|--|--|
|   | Αναζήτηση δημοσιει                  | αζήτηση δημοσιευμένων διαγωνιστικών διαδικασιών Αριθμός 🗸 192177 Εκτέλεση |       |  |                  |       |                     |                     |               |  |  |  |
| I | Δημοσιεύσεις                        |                                                                           |       |  |                  |       |                     |                     |               |  |  |  |
|   |                                     |                                                                           |       |  |                  |       |                     |                     | Πλήρης λίστα  |  |  |  |
|   | •••                                 |                                                                           |       |  |                  |       |                     |                     |               |  |  |  |
|   | Α/Α<br>Διαγωνιστικής<br>Διαδικασίας | Συνοπτικός<br>τίτλος                                                      | Τύπος |  | Υπολειπομ.χρόνος | Ρόλος | Ενεργές<br>υποβολές | Όλες οι<br>υποβολές | Παρακολούθηση |  |  |  |

Εικόνα 55: Αναζήτηση διαγωνιστικής διαδικασίας

 Στον πίνακα αποτελεσμάτων της αναζήτησης επιλέγεται η ηλεκτρονική διαδικασία πατώντας στο σχετικό Α/Α Διαγωνιστικής Διαδικασίας.

| 1 | \πλή α <b>ν</b>               | /αζήτι                  | ηση                                            |                |                    |                        |                             |                                   |                       |                                  |                                        |                               |           | Σύνθετη       | αναζήτησι                            |
|---|-------------------------------|-------------------------|------------------------------------------------|----------------|--------------------|------------------------|-----------------------------|-----------------------------------|-----------------------|----------------------------------|----------------------------------------|-------------------------------|-----------|---------------|--------------------------------------|
|   | Α/Α Διαγωνιστικής Διαδικασία  |                         |                                                |                |                    | 2177                   |                             |                                   |                       | Γίτλος                           | c                                      |                               |           |               |                                      |
|   | Περιγραφή γραμμής<br>Ομάδα    |                         |                                                | αμμής<br>Ομάδα |                    |                        | Κατηγορία<br>Αριιουργία στό |                                   |                       |                                  |                                        |                               |           |               |                                      |
|   |                               |                         |                                                | Προμηθ         | ευτής              |                        |                             |                                   |                       |                                  | Tulbicob I.                            |                               |           |               |                                      |
|   |                               |                         |                                                |                | E                  | τέλεση                 | Απαλοιφή                    |                                   |                       |                                  |                                        |                               |           |               |                                      |
| - | Ģø                            |                         |                                                |                |                    |                        |                             |                                   |                       |                                  |                                        |                               |           |               |                                      |
|   | ι<br>Διαγωνιστι<br>Διαδικασία | ικής △<br><sup>Ις</sup> | Συνοπτικός<br>τίτλος                           | Τύπος 🛆        | Τίτλος<br>ομάδας ∠ | Υπολει                 | πομ.χρόνος 🔺                | Καταληκτική<br>ημ/νία<br>υποβολής | Ενεργές<br>υποβολές Δ | Όλες οι<br>υποβολές <sup>Δ</sup> | Κατάσταση 🛆                            | Δημιουργία<br>από             | . Ρόλος 🛆 | Παρακολούθηση | Μηνύμα<br>που δεν<br>έχουν<br>διαβασ |
|   | 92177                         |                         | Δοκιμαστικός<br>Διαγωνισμός -<br>Προμήθεια ΜΑΠ | Διαγωνισμός    |                    | <mark>0 δ</mark> ευτερ | όλεπτα                      | 27/04/2023 11:30:00               | 2                     | 2                                | Αξιολόγηση<br>Οικονομική σε<br>εξέλιξη | gs.test.buyer,<br>ESIDIS-0000 | Κάτοχος   | 榷             | 1                                    |

Εικόνα 56: Επιλογή διαγωνιστικής διαδικασίας

 Στην οθόνη προβολής των στοιχείων της δημοσιευμένης ηλεκτρονικής διαδικασίας από τη λίστα ενεργειών «Ενέργειες», επιλέγεται η ενέργεια «Επικοινωνία» και εκτελείται το κουμπί «Εκτέλεση».

| Διαγωνισμός: 192177                                                                                                    |                                                                                                    |          |
|----------------------------------------------------------------------------------------------------|----------------------------------------------------------------------------------------------------|----------|
|                                                                                                    | Ενέργειες Επικοινωνία                                                                                                    | Εκτέλεση |
| Συνοπτικός τίτλος Δοκιμαστικός Διαγωνισμός - Προμήθεια ΜΑ<br>Κατάσταση Αξιολόγηση Οικονομική σε εξέλιξη<br>Υπολειπομ.χρόνος 0 δευτερόλεπτα | Δημοσίευση προσφορών και ενημέρωση Οικονομικών Φορέων: Δικαιολογητικά / Τεχνική<br>Δημοσίευση προσφορών και ενημέρωση Οικονομικών Φορέων: Οικονομική<br> |          |
| <b>Γενικά Στοιχεία</b> Οικονομική Προσφορά Ημερομηνίες & Κανόνες Διενέργειας Όροι σύμβασης                                                 | Προβολή-Αυτόματη κατακύρωση<br>ης Προσκεκλη Σύνοψη κατακυρώσεων<br>Εποιομογία στατελεταιώτων στακλεισμού                                                 |          |
| Αρμόδιος Υπάλληλος gs.test buyer, ESIDIS-0000<br>Απών gs.test buyer, ESIDIS-0000<br>🗹 Διαγωνισμός δύο (2) (υπο)φακέλων                     | Ολοκλήρωση κατακύρωσης                                                                                                    |          |
| Στυλ Διαδικασίας Τυποποιημένη διαπραγμάτευση<br>Στυλ υποβολής Σφραγισμένες προσφορές<br>Επίπεδο ασφάλειας Ιεραρχία                         | Προβολή κονσόλας ζωντανής σύνδεσης<br>Παρακολούθηση δραστηριοτήτων προμηθευτή<br>Προκλή υποβολών                                                         |          |

Εικόνα 57: Εκτέλεση ενέργειας «Επικοινωνία»

5. Στη οθόνη που εμφανίζεται επιλέγεται η δημιουργία νέου μηνύματος, ώστε να γίνει ανακατεύθυνση στη σελίδα δημιουργίας μηνύματος.

| Επικοινωνία (Διαγωνισμός 192177) |                                                                                     |                                                 |                     |
|----------------------------------|-------------------------------------------------------------------------------------|-------------------------------------------------|---------------------|
| ☆                                |                                                                                     | A <u>k</u> u                                    | ο Εκτυπώσιμη σελίδα |
| Συνοπτικός τίτλος<br>Κατάσταση   | <u>Δοκιμαστικός Διαγωνισμός - Προμήθεια ΜΑΠ</u><br>Αξιολόγηση Οικονομική σε εξέλιξη | Ημ/νία έναρξης υποβολής 27/04/2023 10:46:58     |                     |
| Υπολειπομ.χρόνος<br>Μηνύματα     | Ο δευτερόλεπτα                                                                      | Καταληκτικη ημίνια υποβολης 2/104/2023 11.50.00 |                     |
|                                  |                                                                                     |                                                 |                     |
| Νέο μήνυμα                       |                                                                                     |                                                 |                     |

Εικόνα 58: Δημιουργία νέου μηνύματος

Στην οθόνη δημιουργίας του μηνύματος επιλέγονται:

- a. **Επιλογή θέματος:** Επιλέγεται ένα από τα διαθέσιμα θέματα αναλόγως του περιεχομένου του μηνύματος. Οι διαθέσιμες επιλογές είναι:
  - «Δικαιολογητικά προσωρινού αναδόχου / Κατακύρωση», όταν αφορά τη διαδικασία υποβολής δικαιολογητικών κατακύρωσης (π.χ. πρόσκληση υποβολής, αίτημα επιπλέον εγγράφων κ.λπ.) (Επιλέγεται οπωσδήποτε το συγκεκριμένο θέμα σε όλη τη διαδικασία κατακύρωσης ώστε να μπορεί να αξιοποιηθεί η χρήση συγκεκριμένων λειτουργικοτήτων του Συστήματος)
  - «Ελεγκτικό Συνέδριο», όταν το μήνυμα σχετίζεται με έλεγχο που θα πραγματοποιηθεί από το Ελεγκτικό συνέδριο
  - ο «Αίτημα συμπληρωματικών πληροφοριών», όταν το μήνυμα αφορά διευκρινιστικά έγγραφα

- ο «Προδικαστική προσφυγή / Ένσταση», σε περίπτωση άσκησης προσφυγής
- «Υποβολής Δήλωσης Συμμετοχής Εκπαίδευσης», όταν το μήνυμα αφορά την εκπαίδευση του Οικονομικού Φορέα στο σύστημα Ε.Σ.Η.ΔΗ.Σ.
- ο «Λοιπά», για μηνύματα που δεν εμπίπτουν στις ανωτέρω περιπτώσεις
- b. **Μήνυμα:** Καταχωρείται ένα μήνυμα προς τον/τους Οικονομικό/-ούς Φορέα/-είς.
- c. Αποστολή σε:
  - «Όλοι οι προμηθευτές», όπου το μήνυμα θα μπορούν να το δουν στην Επικοινωνία του Διαγωνισμού όσοι Οικονομικοί Φορείς έχουν πρόσβαση στον ηλεκτρονικό διαγωνισμό
  - «Επιλεγμένοι προμηθευτές», όπου μπορούν να επιλεχθούν ως παραλήπτες συγκεκριμένοι
     Οικονομικοί Φορείς από την εμφανιζόμενη λίστα
- d. Επισυνάπτονται (κομβίο «Προσθήκη συνημμένου...») όποια σχετικά έγγραφα. Για κάθε συνημμένο δύναται να καταχωρείται Τίτλος και Περιγραφή του και αναζητείται το έγγραφο (κομβίο «Επιλογή αρχείου») από τον υπολογιστή του χρήστη ώστε να μεταφορτωθεί στο Σύστημα.

| Προσθήκη συνι    | ημμένου ×                                      |  |  |  |  |  |
|------------------|------------------------------------------------|--|--|--|--|--|
| Τύπος συνημμένου | Αρχείο                                         |  |  |  |  |  |
| Τίτλος           | Πρόσκληση                                      |  |  |  |  |  |
| Περιγραφή        | Πρόσκληση υποβολής δικαιολογητικών κατακύρωσης |  |  |  |  |  |
| Κατηγορία        | Πρόσβαση από τους επιλεγμένα                   |  |  |  |  |  |
| *Αρχείο          | Επιλογή αρχείου Test file 3.pdf                |  |  |  |  |  |
|                  | Ακύρωση Νέα προσθήκη Εφαρμογή                  |  |  |  |  |  |

Εικόνα 59: Προσθήκη συνημμένου

Κατόπιν των παραπάνω καταχωρίσεων, ένα μήνυμα που δημιουργήθηκε μπορεί να έχει την ακόλουθη μορφή.

| Δημιουργία       | ι νέου μηνί     | ύματος (Δ | ιαγωνισμός 192    | 177)       |                                                                                                    |                                                                                                    |                                                       | Akupo     | Αποστολή |
|------------------|-----------------|-----------|-------------------|------------|----------------------------------------------------------------------------------------------------|----------------------------------------------------------------------------------------------------|-------------------------------------------------------|-----------|----------|
| * Υποδεικνύει απ | αιτούμενο πεδίο |           | * Етіло           | /ή Θέματος | Δικαιολογητικά προσωρινού αναδ                                                                                                    | όχου / Κατακύρωση 🗸                                                                                                    |                                                       |           |          |
|                  |                 |           | ĀT                | πηγυμα     | ευτοποτιστικα και το τηθουγγιού<br>Ολοι οι προυγιθειτής<br>Ολοι οι προυγιθειτής<br>Επιλεγμέναι προυγιθειτής<br>Ολα τα εσωτερικά μέλη<br>Επιλεγμένα εισικετρικά μέ<br>Υπιδοδείξη Πα επιλογή παλλαπί                                                                                                    | VENDOR, 63 - TAPOVIAK, TAA<br>VENDOR, 63 - TAPOVIAK, TAA<br>VENDOR, 64 - TANNOVIA, Mu<br>vendard - sendar (sendar)<br>vendard 2, vendard 2, vendard 2,<br>vendard 2, vendard 2, vend | verony protein<br>PHΣ<br>PA<br>No 10 πλήστρο control. |           |          |
| Συνημμενα        |                 |           |                   |            |                                                                                                    |                                                                                                    |                                                       |           |          |
| Προσθήκη συν     | ημμένου 🛛 •     |           |                   |            |                                                                                                    |                                                                                                    |                                                       |           |          |
| Ακολουθία 🗠      | Τίτλος 🗠        | Τύπος 🗠   | Περιγραφή 🗠       | Κατηγορία  | Δ                                                                                                    | Τελ.ενημέρωση από 🛆                                                                                                    | Τελευταία ενημέρωση 🗠                                 | Ενημέρωση | Διαγραφή |
| 10               | Debayloga       | Annala    | Debaulaan umalald | Doha0aan a | The source of the source of th | CO TEOT DUD/ED                                                                                                    | 11/05/0000                                            |           | 100      |

Εικόνα 60: Προεπισκόπηση και αποστολή μηνύματος

Επιλέγοντας το κομβίο «Αποστολή» το μήνυμα αποστέλλεται και αποθηκεύεται στο χώρο της Επικοινωνίας του Συστήματος.

# 2. Χρήση Επικοινωνίας από μέλη Συλλογικών Οργάνων Αξιολόγησης / Ελέγχου προς τους χειριστές

Προκειμένου να αποσταλεί ένα μήνυμα προς το χειριστή/-ές της ηλεκτρονικής διαδικασίας από ένα μέλος Συλλογικού Οργάνου Αξιολόγησης / Ελέγχου, πρέπει να αξιοποιηθεί η λειτουργικότητα «Επικοινωνία» της διαγωνιστικής διαδικασίας. Προς αυτήν την κατεύθυνση, ακολουθούνται τα παρακάτω βήματα:

 Σε συνέχεια της σύνδεσης στο Σύστημα ως Πρόεδρος ή Μέλος της Επιτροπής Διαγωνισμού επιλέγεται διαδοχικά από το Βασικό Μενού η διαδρομή «Ηλεκτρονικές Διαγωνιστικές Διαδικασίες (Συλλογικό Όργανο Αξιολόγησης)» ⇔ «Αξιολόγηση» ⇔ «Κονσόλα Διαχείρισης», προκειμένου να γίνει ανακατεύθυνση στην κονσόλα διαχείρισης των διαγωνιστικών διαδικασιών.

| Βασικό Μενού                                                             |
|--------------------------------------------------------------------------|
| ΓΓΕ - Εκτέλεση Συμβάσεων                                                 |
| Ηλεκτρονικές Διαγωνιστικές Διαδικασίες<br>(Συλλογικό Όργανο Αξιολόγησης) |
| 🔺 🛄 Αξιολόνηση                                                           |
| 🔲 Κονσόλα Διαχείρισης                                                    |
| Προβολή επικοινωνιών /<br>επισυναπτόμενων διαγωνισμού                    |
| 📃 Ειδοποιήσεις                                                           |
| Εξαγωγή Τεχνικών<br>Προδιαγραφών                                         |
| 📃 Εκτυπώσεις                                                             |

Εικόνα 61: Πλοήγηση στο Βασικό μενού στην Αρχική Σελίδα

 Στην οθόνη της Κονσόλας Διαχείρισης διαγωνιστικών διαδικασιών, αναζητείται η ηλεκτρονική διαδικασία με την βοήθεια της λειτουργίας «Αναζήτηση δημοσιευμένων διαγωνιστικών διαδικασιών», με τον Α/Α Διαγωνιστικής Διαδικασίας και επιλέγεται το κουμπί Εκτέλεση.

| Αναζήτηση δημοσιε                   | υμένων διαγωνιστικ   | ών διαδικασιών | Αριθμός 🗸 | 192177           | Ē     | κτέλεση Σύν         | νθετη αναζήτησ      | η             |
|-------------------------------------|----------------------|----------------|-----------|------------------|-------|---------------------|---------------------|---------------|
| Δημοσιεύσεις                        |                      |                |           |                  |       |                     |                     |               |
|                                     |                      |                |           |                  |       |                     |                     | Πλήρης λίστα  |
| •••                                 |                      |                |           |                  |       |                     |                     |               |
| Α/Α<br>Διαγωνιστικής<br>Διαδικασίας | Συνοπτικός<br>τίτλος | Τύπος          |           | Υπολειπομ.χρόνος | Ρόλος | Ενεργές<br>υποβολές | Όλες οι<br>υποβολές | Παρακολούθηση |

Εικόνα 62: Αναζήτηση διαγωνιστικής διαδικασίας

 Στον πίνακα αποτελεσμάτων της αναζήτησης επιλέγεται η ηλεκτρονική διαδικασία επιλέγοντας το σχετικό Α/Α Διαγωνιστικής Διαδικασίας.

| κονσόλα Δια<br>Απλή α         | αχείρισης<br><b>ναζήτ</b> ι | ><br>ηση                                       |               |                  |    |                  |                                     |                                  |                                  |
|-------------------------------|-----------------------------|------------------------------------------------|---------------|------------------|----|------------------|-------------------------------------|----------------------------------|----------------------------------|
|                               |                             | Α/Α Διαγωνι                                    | στικής Διαδικ | ασίας 1          | 92 | 177              |                                     |                                  |                                  |
| Περιγραφή γραμμής<br>Ομάδα    |                             |                                                |               |                  |    |                  |                                     |                                  |                                  |
|                               | Προμηθευτής                 |                                                |               |                  |    | έλεση Απαλοιφή   |                                     |                                  |                                  |
|                               |                             |                                                |               |                  |    |                  |                                     |                                  |                                  |
| <b>F</b>                      | •                           |                                                |               |                  |    |                  |                                     |                                  |                                  |
| Α/Α<br>Διαγωνιστ<br>Διαδικασί | τικής △<br>ας               | Συνοπτικός<br>τίτλος                           | Τύπος 🛆       | Τίτλος<br>ομάδας |    | Υπολειπομ.χρόνος | Καταληκτική<br>ημ/νία △<br>υποβολής | Ενεργές<br>υποβολές <sup>Δ</sup> | Όλες οι<br>υποβολές <sup>△</sup> |
| 192177                        |                             | Δοκιμαστικός<br>Διαγωνισμός -<br>Προμήθεια ΜΑΠ | Διαγωνισμός   |                  |    | 0 δευτερόλεπτα   | 27/04/2023 11:30:00                 | 2                                | 2                                |

Εικόνα 63: Επιλογή διαγωνιστικής διαδικασίας

4. Στην οθόνη προβολής των στοιχείων της δημοσιευμένης ηλεκτρονικής διαδικασίας από τη λίστα ενεργειών «Ενέργειες», επιλέγεται η ενέργεια «Επικοινωνία» και εκτελείται το κουμπί «Εκτέλεση».

|                                                                  | E                                                                                     | Ενέργειες  | Επικοινωνία 🗸                                                                                                    | Εκτέλεσ |
|------------------------------------------------------------------|---------------------------------------------------------------------------------------|------------|----------------------------------------------------------------------------------------------------|---------|
| Συνοπτικός τίτλος Δοκ<br>Κατάσταση Αξια<br>Υπολειπομ.χρόνος 0 δε | αμαστικός Διαγωνισμός - Προμήθεια ΜΑΠ<br>αλόγηση Οικονομική σε εξέλιξη<br>ευτερόλεπτα | Καταλι     | Προβολή και συγκριτική ανάλυση υποβολών βάσει κριτηρίου ανάθεσης<br>Προβολή και συγκριτική ανάλυση υποβολών βάσει βαθμολογίας τεχνικής προσφοράς<br>Ανάλυση κατά γραμμή<br>Ανάλυση κατά υπολογιστικό φύλλο<br>Προβολή-Απύστη κατακύρωση<br>Σύνοψη κατακυρώσεων |         |
| <b>Γενικά Στοιχεία</b> Οικονομική Προσφορά Ημερομηνίες &         | Κανόνες Διενέργειας Όροι σύμβασης Πρι                                                 | οσκεκλημέν | Επικοινωνία                                                                                                    |         |
| Αρμόδιος Υπάλληλος g:<br>Αιτών g:                                | s.test.buyer, ESIDIS-0000<br>s.test.buyer, ESIDIS-0000                                |            | προρωή κατοίλος ζωττατής σετάσοης<br>Παρακολούθηση δραστηριοτήτων προμηθευτή<br>Προβολή υποβολών                                                                                                    |         |

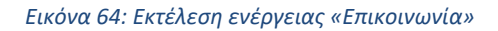

5. Στην οθόνη που εμφανίζεται επιλέγεται η δημιουργία νέου μηνύματος, ώστε να γίνει ανακατεύθυνση στη σελίδα δημιουργίας μηνύματος.

| Επικοινωνία (Διαγωνισμός 192177)                          |                                                                                                    |                                                                                                    |
|-----------------------------------------------------------|----------------------------------------------------------------------------------------------------|----------------------------------------------------------------------------------------------------|
| χά<br>Συνοπτικός τίτλος<br>Κατάσταση<br>Υπολειπου, χοόνος | <u>Δοκιμαστικός Διαγωνισμός - Προμήθεια ΜΑΠ</u><br>Αξιολόγηση Οικονομική σε εξέλιξη<br>Ο δευτερόλεπτα | Α <u>κυρο</u> Εκτυπωσιμη σελιάα<br>Ημ/νία έναρξης υποβολής 27/04/2023 10:46:58<br>Καταληκτική ημ/νία υποβολής 27/04/2023 11:30:00 |
| Μηνύματα                                                  |                                                                                                    |                                                                                                    |
| Νέο μήνυμα   •••                                          |                                                                                                    |                                                                                                    |

Εικόνα 65: Δημιουργία νέου μηνύματος

- 6. Στην οθόνη δημιουργίας του μηνύματος επιλέγονται:
  - Επιλογή θέματος: Κάποια από τις διαθέσιμες επιλογές του θέματος, διαφορετικά η επιλογή «Λοιπά»
  - b. **Μήνυμα:** Καταχωρείται το επιθυμητό μήνυμα
  - **c.** Αποστολή σε:
    - «Όλα τα εσωτερικά μέλη», οπότε στο μήνυμα θα έχουν πρόσβαση μέσω της Επικοινωνίας όλα τα μέλη που έχουν δικαίωμα πρόσβασης στον ηλεκτρονικό διαγωνισμό
    - «Επιλεγμένα εσωτερικά μέλη», όπου στο μήνυμα θα έχουν πρόσβαση μόνο τα μέλη που θα επιλεχθούν από τη σχετική λίστα. Για επιλογή περισσότερων του ενός μέλους-παραλήπτη συνίσταται η επιλογή να γίνεται με χρήση του πλήκτρου Ctrl
  - d. Επισυνάπτονται (κομβίο «Προσθήκη συνημμένου...») τα όποια σχετικά έγγραφα της Επιτροπής. Για κάθε συνημμένο δύναται να καταχωρείται Τίτλος και Περιγραφή του και αναζητείται το έγγραφο (κομβίο «Επιλογή αρχείου») από τον υπολογιστή του χρήστη ώστε να μεταφορτωθεί στο Σύστημα.

| φχείο 🗸                                                |
|--------------------------------------------------------|
| ρακτικό Ι                                              |
| ηφιακά υπογεγραμμένο πρακτικό Ι Επιτροπής<br>αγωνισμού |
| ρόσβαση μόνο από εσωτερικο                             |
| Επιλογή αρχείου Test file 1.pdf                        |
|                                                        |

Εικόνα 66: Προσθήκη συνημμένου

Κατόπιν των παραπάνω καταχωρίσεων, το μήνυμα που δημιουργήθηκε μπορεί να έχει την ακόλουθη μορφή.

|                                                 | υματος (Δ                                                              | ιιαγωνισμό                                    | ς 192177)                                                           | Ά <u>κ</u> υρο Αποστολή                     |
|-------------------------------------------------|------------------------------------------------------------------------|-----------------------------------------------|---------------------------------------------------------------------|---------------------------------------------|
| Υποδεικνύει απαιτούμενο πεδίο                   |                                                                        |                                               |                                                                     |                                             |
| * Επιλογή Θέματος                               | Λοιπά                                                                  |                                               | ~                                                                   |                                             |
| * Μήνυμα                                        | Επισυνάπτ<br>διαγωνιστικ                                               | ονται, ψηφιακά υπι<br>ής διαδικασίας.         | ογεγραμμένα, τα πρακτικά της                                        | Επιτροπής Διενέργειας της                   |
| Αποστολή σε                                     | : Ολα<br><b>Ο</b> Έπι                                                  | α τα εσωτερικά μέλ<br>λεγμένα εσωτερικά       | η<br>μέλη                                                           | gs.test.buyer, ESIDIS-0000                  |
|                                                 |                                                                        |                                               |                                                                     |                                             |
| Συνημμένα                                       | <b>⊘΄Υπόδειξ</b> η                                                     | η Για επιλογή πολλι                           | απλών παραληπτών, κρατήστ                                           | ε πατημένο το πλήκτρο control.              |
| Συνημμένα<br>Προσθήκη συνημμένου                |                                                                        | ) Για επιλογή πολλι                           | απλών παραληπτών, κρατήστ                                           | ε πατημένο το πλήκτρο control.              |
| Συνημμένα<br>Προσθήκη συνημμένου Ι<br>Ακολουθία | <ul> <li>Υπόδειξη</li> <li>••</li> <li>•ς △</li> </ul>                 | ι Για επιλογή πολλι<br>Τύπος △                | απλών παραληπτών, κρατήστα<br>Περιγραφή △                           | ε πατημένο το πλήκτρο control.<br>Κατηγορία |
| Συνημμένα<br>Προσθήκη συνημμένου Ι<br>Ακολουθία | <ul> <li>Υπόδειξη</li> <li>••</li> <li>•ς Δ</li> <li>τικό Ι</li> </ul> | η Για επιλογή πολλι<br><b>Τύπος</b><br>Αρχείο | απλών παραληπτών, κρατήστα<br>Περιγραφή<br>Ψηφιακά υπογεγραμμένο πρ | ε πατημένο το πλήκτρο control.<br>Κατηγορία |

Εικόνα 67: Προεπισκόπηση και αποστολή μηνύματος

Επιλέγοντας το κομβίο «Αποστολή» το μήνυμα αποστέλλεται και αποθηκεύεται στο χώρο της Επικοινωνίας του Συστήματος.

| Επικοινωνί         | α (Διαγωνισμός 192177)                                                                                                    |                           |                    |                      |                                                                                |            |                    |
|--------------------|----------------------------------------------------------------------------------------------------|---------------------------|--------------------|----------------------|--------------------------------------------------------------------------------|------------|--------------------|
| $\dot{\mathbf{x}}$ |                                                                                                    |                           |                    |                      |                                                                                | Ag         | ιρο Εκτυπώσιμη σελ |
|                    | Σινοπτικός τίπλος <u>Δοκιμοστικός Δοκιμοστικός Δοκιμουός - 1</u><br>Καπάσταση Αξούδηση Οκοινομική σε εξ<br>Υπολειπομιχρόνος Ο δευτερόλεπτα | Doquriêdia MATI<br>jalêjî |                    | Ημ/νίο<br>Καταληκτιι | έναρξης υποβολής 27/04/2023 10:46:58<br>κή ημινία υποβολής 27/04/2023 11:30:00 |            |                    |
| Μηνύματα           |                                                                                                    |                           |                    |                      |                                                                                |            |                    |
| Νέο μήνυμα         |                                                                                                    |                           |                    |                      |                                                                                |            |                    |
| Θέμα 🔺             | Μήνυμα                                                                                                    | Κατάσταση 🛆               | Αποστολέας 🗠       | Εταιρεία 🛆           | Ημ/νία 🛆                                                                       | Συνημμένα  | Απάντηση           |
| Ιοπά               | Επισυνάπτονται, ψηφιακά υπογεγραμμένα, το πρακτικά                                                                                         | Ανάγνωση                  | Εκπαιδευόμενος 02, | εΣΗΔΗΣ               | 10/05/2023 12:18:03                                                            | <b>/</b> 2 | Q.                 |

Εικόνα 68: Αποθήκευση μηνύματος στο χώρο «Επικοινωνία» της διαγωνιστικής διαδικασίας